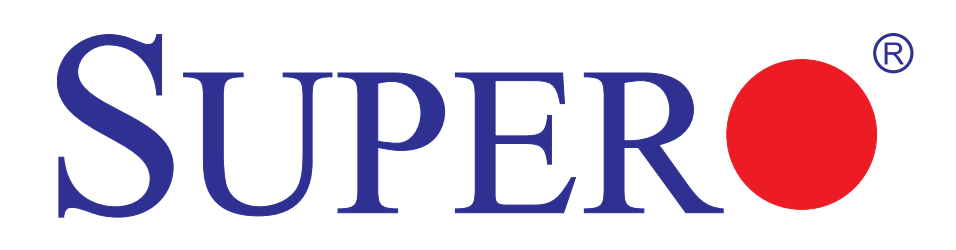

# Embedded BMC/IPMI

# User's Guide

Revision 1.1

The information in this User's Manual has been carefully reviewed and is believed to be accurate. The vendor assumes no responsibility for any inaccuracies that may be contained in this document, makes no commitment to update or to keep current the information in this manual, or to notify any person or organization of the updates. **Please Note: For the most up-to-date version of this manual, please see our web site at www.supermicro.com.** 

Super Micro Computer, Inc. ("Supermicro") reserves the right to make changes to the product described in this manual at any time and without notice. This product, including software and documentation, is the property of Supermicro and/or its licensors, and is supplied only under a license. Any use or reproduction of this product is not allowed, except as expressly permitted by the terms of said license.

IN NO EVENT WILL SUPER MICRO COMPUTER, INC. BE LIABLE FOR DIRECT, INDIRECT, SPECIAL, INCIDENTAL, SPECULATIVE OR CONSEQUENTIAL DAMAGES ARISING FROM THE USE OR INABILITY TO USE THIS PRODUCT OR DOCUMENTATION, EVEN IF ADVISED OF THE POSSIBILITY OF SUCH DAMAGES. IN PARTICULAR, SUPER MICRO COMPUTER, INC. SHALL NOT HAVE LIABILITY FOR ANY HARDWARE, SOFTWARE, OR DATA STORED OR USED WITH THE PRODUCT, INCLUDING THE COSTS OF REPAIRING, REPLACING, INTEGRATING, INSTALLING OR RECOVERING SUCH HARDWARE, SOFTWARE, OR DATA.

Any disputes arising between manufacturer and customer shall be governed by the laws of Santa Clara County in the State of California, USA. The State of California, County of Santa Clara shall be the exclusive venue for the resolution of any such disputes. Supermicro's total liability for all claims will not exceed the price paid for the hardware product.

FCC Statement: Refer to Supermicro's web site for FCC Compliance Information.

<u>California Best Management Practices Regulations for Perchlorate Materials</u>: This Perchlorate warning applies only to products containing CR (Manganese Dioxide) Lithium coin cells. "Perchlorate Material-special handling may apply. See www.dtsc.ca.gov/hazardouswaste/perchlorate".

<u>WARNING</u>: Handling of lead solder materials used in this product may expose you to lead, a chemical known to the State of California to cause birth defects and other reproductive harm.

Appendix A and Appendix B included in this user's guide are used with permission from AMI. AMI is the legal owner of these documents. Supermicro has not verified the accuracy of the contents and assumes no responsibility with regard to any errors or omissions in these documents.

Manual Revision 1.1

Release Date: July 2, 2010

Unless you request and receive written permission from Super Micro Computer, Inc., you may not copy any part of this document.

Information in this document is subject to change without notice. Other products and companies referred to herein are trademarks or registered trademarks of their respective companies or mark holders.

Copyright © 2010 by Super Micro Computer, Inc. All rights reserved.

#### Printed in the United States of America

## Preface

## About this User's Guide

This user guide is written for system integrators, PC technicians and knowledgeable PC users who intend to configure the IPMI settings supported by the Nuvoton WPCM450 BMC Controller embedded in Supermicro's motherboards. It provides detailed information on how to configure the IPMI settings provided by the Nuvoton WPCM450 chip.

**Note**: Nuvoton Technology is a subsidiary of Winbond Corp.

## **User's Guide Organization**

**Chapter 1** provides an overview on the Nuvoton WPCM450 Controller chip. It also introduces the IPMI, its features and functionality.

**Chapter 2** provides detailed instructions on how to configure the IPMI settings supported by the embedded WPCM450 Controller.

Chapter 3 provides the answers to frequently asked questions.

## **Conventions Used in the User's Guide**

Special attention should be given to the following symbols for proper installation and to prevent damage done to the components or injury to yourself.

**Warning:** Important information given to prevent erroneous RAID configuration and to ensure proper system setup.

**Note:** Additional Information given to ensure correct RAID configuration setup.

# **Contacting Supermicro**

Fax: Web Site:

Email:

Tel:

Technical Support:

| Headquarters |                                                                                              |
|--------------|----------------------------------------------------------------------------------------------|
| Address:     | Super Micro Computer, Inc.                                                                   |
|              | 980 Rock Ave.                                                                                |
|              | San Jose, CA 95131 U.S.A.                                                                    |
| Tel:         | +1 (408) 503-8000                                                                            |
| Fax:         | +1 (408) 503-8008                                                                            |
| Email:       | marketing@supermicro.com (General Information)<br>support@supermicro.com (Technical Support) |
| Web Site:    | www.supermicro.com                                                                           |
|              |                                                                                              |
| Europe       |                                                                                              |
| Address:     | Super Micro Computer B.V.                                                                    |
|              | Het Sterrenbeeld 28, 5215 ML                                                                 |
|              | 's-Hertogenbosch, The Netherlands                                                            |
| Tel:         | +31 (0) 73-6400390                                                                           |
| Fax:         | +31 (0) 73-6416525                                                                           |
| Email:       | sales@supermicro.nl (General Information)                                                    |
|              | support@supermicro.nl (Technical Support)                                                    |
|              | rma@supermicro.nl (Customer Support)                                                         |
|              |                                                                                              |
| Asia-Pacific |                                                                                              |
| Address:     | Super Micro Computer, Inc.                                                                   |
|              | 4F, No. 232-1, Liancheng Rd.                                                                 |
|              | Chung-Ho 235. Taipei County                                                                  |
|              | Taiwan, R.O.C.                                                                               |
| Tel:         | +886-(2) 8226-3990                                                                           |

+886-(2) 8226-3991

www.supermicro.com.tw

support@supermicro.com.tw 886-2-8228-1366, ext.132 or 139

Notes

# **Table of Contents**

## Preface

## Chapter 1 Introduction

| 1-1 | An Overview of the WPCM 450 BMC Controller                   | 1-1  |
|-----|--------------------------------------------------------------|------|
|     | WPCM450 DDR2 Memory Interface                                | 1-1  |
|     | WPCM450 PCI System Interface                                 | 1-1  |
|     | Other Features Supported by the WPCM BMC Controller          | 1-1  |
| 1-2 | WPCM450 Block Diagram                                        | 1-3  |
| 1-3 | A Brief Introduction to the IPMI                             | 1-3  |
| 1-4 | Motherboards Supported                                       | 1-4  |
| 1-5 | An Important Note to the User                                | 1-4  |
| Cha | pter 2 Configuring the BMC IPMI Settings                     |      |
| 2-1 | Configuring the IP/MAC Addresses                             | 2-1  |
|     | To Set the IP/MAC Addresses Using the IPMICFG Utility        | 2-1  |
|     | To set the IP/MAC Addresses Using the AMI BIOS Settings      | 2-2  |
|     | Accessing the BMC                                            | 2-2  |
|     | Using the Internet Browser                                   | 2-3  |
| 2-2 | Using IE* to Access the BMC/IPMI Settings from Your Computer | 2-4  |
|     | 2.2.1 To Log In                                              | 2-4  |
|     | 2.2.2 IPMI Main Page                                         | 2-5  |
|     | 2.3 Server Health                                            | 2-7  |
|     | 2.4 Configuration                                            | 2-11 |
|     | 2.5 Remote Control - the Main Menu                           | 2-26 |
|     | 2.6 Maintenance                                              | 2-38 |
|     | 2.7 Miscellaneous                                            | 2-40 |
|     | 2.8 Language                                                 | 2-42 |
| Cha | pter 3 Frequently Asked Questions                            |      |
| 3-1 | Frequently Asked Questions                                   | 3-1  |
| Арр | endix A Flash Tools                                          |      |
| A-1 | Overview                                                     | A-1  |
| A-2 | Flashing the BMC Firmware in the DOS Environment             | A-1  |
| A-3 | Flashing the BMC Firmware in the Windows Environment         | A-2  |
| A-4 | Flashing the BMC Firmware in the Linux Environment           | A-5  |
| A-5 | Firmware Recovery                                            | A-7  |
|     |                                                              |      |

# Chapter 1

# Introduction

## 1-1 An Overview of the WPCM 450 BMC Controller

The Nuvoton WPCM450 Controller, a Baseboard Management Controller (BMC), supports 2D/VGA-compatible Graphics Core with PCI interface, creating multi-media virtualization by using Keyboard/Video/Mouse Redirection (KVMR) modules. The WPCM450 Controller is ideal for server management platforms.

The WPCM450 interfaces with the host system via a PCI interface to communicate with the Graphics core. It supports USB 2.0 and 1.1 for remote keyboard/mouse/ virtual media emulation. It also provides LPC interface to control Super IO functions. The WPCM450 is connected to the network via an external Ethernet PHY module or shared NCSI connections.

The WPCM450 communicates with onboard components via six SMBus interfaces, PECI (Platform Environment Control Interface) buses, and General Purpose I/O ports.

## WPCM450 DDR2 Memory Interface

The WPCM450 supports a 16-bit DDR2 memory module with a speed of up to 220 MHz. The motherboard supports 128 MB of shared memory between the BMC and onboard graphics card. For best signal integrity, the WPCM450 provides point-to-point connection.

## WPCM450 PCI System Interface

The WPCM450 provides 32-bit, 33 MHz 3.3V PCI interface, which is compliant with the PCI Local Bus Specification Rev. 2.3. The PCI system interface connects to the onboard PCI Bridge used by the graphics controller.

## Other Features Supported by the WPCM BMC Controller

The WPCM450 supports the following features.

- IPMI 2.0
- Serial over LAN
- KVM over LAN

- LAN Alerting-SNMP Trap
- Event Log
- X-Bus parallel interface for I/O expansion
- Multiple ADC inputs, Analog and Digital Video outputs
- Two serial ports (optional)
- DDR2 SDRAM memory for frame-buffer, firmware support and data storage
- SPI Flash Host BIOS and firmware bootstrap program supported
- Reduced Media Independent Interface (RMII)
- OS (Operating System) Independency
- Provides remote Hardware Health Monitoring via IPMI. Key features include the following:
  - Temperature monitoring
  - Fan speed monitoring
  - Voltage monitoring
  - Power status monitoring, chassis intrusion monitoring
  - Remote power control to power-on, power-off or reboot a system
  - Remote access to text-based, graphic-based system information, including BIOS configurations and OS operation information (KVM)
  - Remote management of utility/software applications
- Provides Network Management Security via remote access/console redirection. Key features include:
  - User authentication enhancement
  - Encryption support enhancement, allowing for password configuration security to protect sensitive data transferring via Serial over LAN
- Supports the following Management tools: IPMIView, CLI (Command Line Interface)
- RMCP+ protocol supported

## 1-2 WPCM450 Block Diagram

The following diagram represents a typical system setup for the WPCM450 Controller.

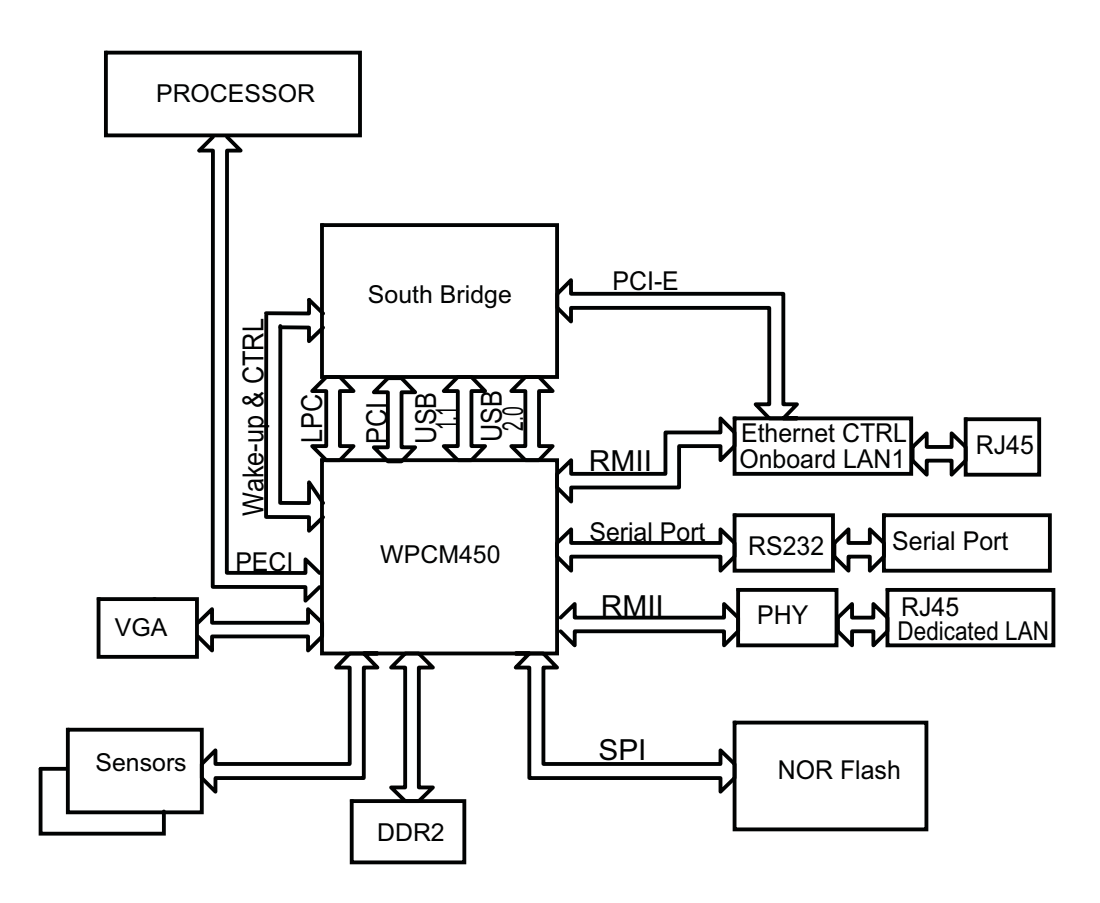

# **1-3** A Brief Introduction to the IPMI

The Intelligent Platform Management Interface (IPMI) Specification defines a set of common interfaces to a computer system that provides remote access to multiple users from different locations for networking. It also allows a system administrator to monitor system health and to manage computer events remotely.

IPMI operates independently of the operating system. When used in conjunction with the IPMIView, which is an IPMI-compliant management application software loaded into a PC, the WPCM450 BMC Controller provides serial link connections between the South Bridge and other onboard system components, allowing for network interfacing via remote access. With the WPCM450 Controller and the IPMIView software built in, the Supermicro motherboard allows an administrator to access, monitor, diagnose and manage a computer system from a remote site. It also provides remote access to multiple users from different locations for system maintenance and network management.

## **1-4 Motherboards Supported**

This version of Embedded BMC/IPMI is supported by the motherboards listed in the table below. If your motherboard is not included in the table, please refer to the motherboard product page on our web site @www.supermicro.com and download the right BMC/IPMI user's guide for your motherboard.

| Intel UP Motherboards<br>supported | Intel DP Motherboards<br>supported | AMD Motherboards<br>supported |
|------------------------------------|------------------------------------|-------------------------------|
| X7SB3-F                            | X7DCT-3F                           | H8DMT-F                       |
| X8ST3-F                            | X7DCT-3IBXF                        | H8DMT-IBXF                    |
| X8STi-F                            | X7DCT-LF                           |                               |
| X8STi-3F                           | X8DAH+-F                           |                               |
|                                    | X8DT3-F                            |                               |
|                                    | X8DT3-LN4F                         |                               |
|                                    | X8DTH-6F                           |                               |
|                                    | X8DTH-iF                           |                               |
|                                    | X8DTi-F                            |                               |
|                                    | X8DTi-LN4F                         |                               |
|                                    | X8DTT-F                            |                               |
|                                    | X8DTT-IBQF                         |                               |
|                                    | X8DTT-IBXF                         |                               |
|                                    | X8DTU-F                            |                               |

## **1-5** An Important Note to the User

The graphics shown in this user's guide were based on the latest information available at the time of publishing of this guide. The IPMI screens shown on your computer may or may not look exactly like the screen shown in this user's guide.

## **Chapter 2**

# **Configuring the BMC IPMI Settings**

With the Nuvoton WPCM450 BMC Controller chip built in, the Supermicro motherboard allows the user to access, monitor, manage and interface with systems in remote locations. The necessary utilities for accessing and configuring the IPMI settings are included on the bootable CDs that came with your motherboard. This section provides detailed information on how to configure the IPMI settings.

## 2-1 Configuring the IP/MAC Addresses

**Note**: The DHCP (Dynamic Host Configuration Protocol) is on by default. To change the manufacturer default setting, please use the ipmicfg utility or the BIOS firmware.

## To Set the IP/MAC Addresses Using the IPMICFG Utility

- 1. Run the ipmicfg utility from the bootable CD that came with your shipment.
- Follow the instructions given in the Readme.txt file to configure Gateway IP/ Netmask IP addresses, to enable/disable DHCP and to configure other IPMI settings.

IPMICFG Version 1.10 (Build 080711) Copyright 2008 Super Micro Computer, Inc. Usage: IPMICFG Parameters (Example: IPMICFG -m 192.168.1.123)

| -m        | Shows IP and MAC                           |
|-----------|--------------------------------------------|
| -m IP     | Sets IP (format: ###.###.####)             |
| -a MAC    | Sets MAC (format: ##:##:##:##:##:##)       |
| -k        | Shows Subnet Mask                          |
| -k Mask   | Sets Subnet Mask (format: ###.###.###.###) |
| -dhcp     | Gets the DHCP status                       |
| -dhcp on  | Enables the DHCP                           |
| -dhcp off | Disables the DHCP                          |
| -g        | Shows Gateway IP                           |
| -g IP     | Sets Gateway IP (format: ###.###.###.###)  |
| -r        | BMC color reset                            |
| -garp on  | Enables the Gratuitous ARP                 |
| -garp off | Disables the Gratuitous ARP                |

| -fd                | Resets to the factory defaults                                                                     |
|--------------------|----------------------------------------------------------------------------------------------------|
| -ver               | Gets the firmware revision                                                                         |
| -vlan              | Gets VLAN status                                                                                   |
| -vlan on (VLANtag) | Enables the VLAN and sets the VLAN tag (If VLAN tag is not given, it uses previously saved value.) |
| -vlan off          | Disables the VLAN                                                                                  |
| -raw               | Sends a RAW IPMI request and print the re-<br>sponse. Format: NetFn LUN Cmd [Data1Data]            |

## To set the IP/MAC Addresses Using the AMI BIOS Settings

- 1. Go to the AMIBIOS utility by pressing <Del> at bootup.
- 2. Select IPMI from the Advanced Menu.
- 3. Select LAN Configuration from the IPMI submenu.
- Click <IP Address Source>. Select Static and press <Enter>. The onboard BIOS utility will automatically set the IP Address, MAC Address, Gateway, and Subnet Mask.
- Once the IP, MAC Addresses, Gateway and Subnet Mask are set, click <Update LAN Settings>. Select Yes and press <Enter> to update the IPMI LAN settings.
- 6. Go to the Exit menu. Select Save Changes & Exit and press <Enter> to save changes and exit the BIOS.

## Accessing the BMC

- 1. Connect a LAN cable to the onboard LAN1 port or the dedicated IPMI LAN port.
- 2. Choose a computer connected to the same network and open the IPMIView utility.
- 3. Go to File>New>System. Enter System Name, IP Address of LAN1 or the dedicated LAN, Description in the appropriate fields and press <Enter>.
- 4. Select the system from the IPMI Domain. Enter the Login ID and Password in the appropriate fields to login to the IPMIView utility.

## **Using the Internet Browser**

- 1. Connect a LAN cable to the onboard LAN1 port or the dedicated IPMI LAN port.
- 2. Choose a computer that is connected to the same network and open the browser.
- 3. Enter the IP address of each server that you want to connect to in the address bar in your browser.
- 4. Once your machine is connected to the remote server, the Log-In screen as shown on the next page will display.

## Notes:

1. If you wish to use the IPMI-dedicated LAN port for your network connections, be sure to connect an RJ45 cable to your dedicated LAN port before you activate the BMC (at first power-on or cold reset). Otherwise, the BMC will look for a shared LAN port to connect to if the IPMI-dedicated LAN cable is not detected upon BMC activation.

2. However, if you should decide to use the IPMI-dedicated LAN port for a network connection, please perform a BMC cold reset or power cycle reset for the dedicated LAN to be detected.

## 2-2 Using IE\* to Access the BMC/IPMI Settings from Your Computer

## 2.2.1 To Log In

| JOI ERMICK |                                       |            |        |
|------------|---------------------------------------|------------|--------|
|            | Please Login                          |            |        |
|            | Sesson timed out. Please log in agen. |            |        |
|            | Password ++++                         |            |        |
|            | Logn                                  |            |        |
|            |                                       |            |        |
|            |                                       |            |        |
|            |                                       |            |        |
|            |                                       |            |        |
|            |                                       |            |        |
|            |                                       |            |        |
|            |                                       | 🕒 Dräsrnat | 100% - |

Once you are connected to the remote server, the following screen will display.

- 1. Enter your Username.
- 2. Enter your Password and click <Login>.
- 3. The Home Page will display on the next page.

**Note 1**: To use the IPMIView Utility to access BMC/IPMI settings, refer to the IPMIView User's Guide for instructions.

**Note 2**: The manufacturer default username and password are ADMIN. Once you have logged into the BMC using the manufacturer default password, be sure to change your password for system security.

## 2.2.2 IPMI Main Page

Once you are logged into the IPMI utility, the IPMI Main page will display.

| _          | SUPERMI                           | CR•°                                                                                                    | Host Identification<br>Server: SMC003048C8A50<br>User: ADMIN | 6 ( 172.31.1.185 )<br>(Administrator) |            |         |
|------------|-----------------------------------|----------------------------------------------------------------------------------------------------|--------------------------------------------------------------|---------------------------------------|------------|---------|
| 1          | System Information   Ser          | ver Health   Configuration   Remote Co                                                                  | ontrol   Maintenance   Misc                                  | ellaneous   Language                  |            |         |
|            | <ul> <li>Million 444-4</li> </ul> | This section contains general information                                                               | about the system.                                            |                                       |            | 2       |
| $\bigcirc$ | Options                           | Summary                                                                                                 |                                                              |                                       |            |         |
| C          | System Information                | Firmware Revision : 1.35<br>Firmware Build Time : Apr 23 2010 16<br>System IIAC Address 1 : 00:30 48 CI | 8-20-59<br>R D5-90                                           |                                       |            |         |
|            | 🗟 Refresh Page                    | System IIAC Address 2 : 00:30:48:CI                                                                     | 805.80                                                       |                                       |            |         |
|            | 😸 Logout                          |                                                                                                    |                                                              |                                       |            |         |
| $\sim$     |                                   |                                                                                                    |                                                              |                                       |            |         |
| (3)        |                                   |                                                                                                    |                                                              |                                       |            |         |
| -          |                                   |                                                                                                    |                                                              |                                       |            |         |
|            |                                   |                                                                                                    |                                                              |                                       |            |         |
|            |                                   |                                                                                                    |                                                              |                                       |            |         |
|            |                                   |                                                                                                    |                                                              |                                       |            |         |
|            |                                   |                                                                                                    |                                                              |                                       |            |         |
|            | 1. Done                           |                                                                                                    |                                                              |                                       | 😝 Internet | ₹100% × |

The IPMI screen contains the following three sections:

- The Submenu Bar (Top)
- The Options Window (Left)
- The Main Display area (Center)

## 1. Submenu Bar

The submenu bar on the top lists the following submenus:

|                    | Submenu Bar                                                                                        |
|--------------------|----------------------------------------------------------------------------------------------------|
| System Information | This submenu displays system information.                                                          |
| Server Health      | This submenu displays server health monitoring status.                                             |
| Configuration      | This submenu allows the user to configure the IPMI settings.                                       |
| Remote Control     | This submenu allows the user to launch KVM Console and perform<br>power control & management.      |
| Maintenance        | This submenu allows the user to update the firmware and reset the unit.                            |
| Miscellaneous      | This submenu allows the user to post snooping codes and to launch the SOL console.                 |
| Language           | This submenu allows the user to select a language setting. (Currently, only English is available.) |
| ? Help             | Click this item to find an answer when you have a question.                                        |

## 2. The Options window

The Options window on the left side allows the user to quickly navigate through different submenu options.

|                                      | Options window                                            |
|--------------------------------------|-----------------------------------------------------------|
| Submenu Name<br>(System Information) | Click this item to display and configure a submenu items. |
| Refresh Page                         | Click this icon to refresh the page.                      |
| Logout                               | Click this icon to logout from the IPMI utility.          |

## 3. The Main Display Area

This area displays the items included in a submenu.

The following items are included in the System Information submenu.

- Firmware Revision: This item displays the current firmware revision number.
- Firmware Build Time: This item displays the time and the date when this version of firmware was built.
- System MAC Address 1: This item displays the MAC address of the first system that is connected to IPMI.
- System MAC Address 2: This item displays the MAC address of the second system that is connected to IPMI.

## 2.3 Server Health

This feature allows the user to set Server Health Settings. Click <Server Health> to display the following submenu.

| SUPERM                        | ICR•°                                                       | Host Identification<br>Server: SMC003048C8A506 ( 172.31.1.185 )<br>User: ADMIN ( Administrator ) |           |
|-------------------------------|-------------------------------------------------------------|--------------------------------------------------------------------------------------------------|-----------|
| System Information   Ser      | ver Health   Configuration   Remote Co                      | entrol   Maintenance   Miscellaneous   Language                                                  |           |
|                               | Server Health<br>This section shows you data related to the | a server's health, such as sensor readings and the event log.                                    |           |
| Options                       | Options                                                     |                                                                                                  |           |
| Server Health                 | Sensor Readings                                             | See the readings from the various sensors                                                        |           |
| Sensor Readings     Event Log | Sensor Readings with Thresholds                             | See the readings from the various sensors, with thresholds included in the table                 |           |
| 😤 Refresh Page                | Event Log                                                   | See the events written to the event log                                                          |           |
| n Logaut                      |                                                             |                                                                                                  |           |
| lone                          |                                                             | Chierret                                                                                         | \$ 100% × |

The Server Health submenu contains the following items.

- Sensor Readings
- Sensor Readings with Thresholds
- Event Log

#### 2.3.1. Sensor Readings

Click this item to display the Sensor Reading page as shown below.

| SUPERM                                               | IICR.                                                                                        | Host Kentificati<br>Server: SNCC<br>User:                                                  | 01<br>03049C8A506 ( 172.31.1.185 )<br>ADMIN (Administrator)   |        |
|------------------------------------------------------|----------------------------------------------------------------------------------------------|--------------------------------------------------------------------------------------------|---------------------------------------------------------------|--------|
| System Information   1                               | Server Health   Configura                                                                    | ston   Remote Control   Itaintere                                                          | nce   Iliscelaneous   Language                                |        |
|                                                      | Server Heal                                                                                  | th<br>ou data related to the server's health, s                                            | uch as sensor readings                                        |        |
|                                                      | Sensor Readings                                                                              | 10 C                                                                                       |                                                               | 111    |
| Server Health Server Health Sensor Readings Unit Log | This page displays sys<br>thresholds for the sense<br>Select a sensor type of<br>All Sansors | alam sensor information, including rea<br>sors by pressing the Show Thresholds<br>alegory. | dings and status. You can toggie viewing the<br>button below. | HISOTS |
| 🙁 Refresh Page                                       | Name 4                                                                                       | Status /                                                                                   | Reading /                                                     |        |
|                                                      | CPU1 Temp                                                                                    | Not Available                                                                              | No Reading                                                    | -      |
| Logout                                               | CPU2 Temp                                                                                    | Normal                                                                                     | Low                                                           |        |
|                                                      | System Temp                                                                                  | Normal                                                                                     | 38 degrees C                                                  |        |
|                                                      | CPU1 Voore                                                                                   | Not Available                                                                              | No Reading                                                    |        |
|                                                      | CPU2 Voore                                                                                   | Normal                                                                                     | 1.04 Volts                                                    |        |
|                                                      | +5V                                                                                          | Normal                                                                                     | 5.08 Volts                                                    |        |
|                                                      | +127                                                                                         | Normal                                                                                     | 12 Valts                                                      |        |
|                                                      | CPU10IMM                                                                                     | Not Available                                                                              | No Reading                                                    |        |
|                                                      | CPU20IMM                                                                                     | Normal                                                                                     | 1.544 Volts                                                   |        |
|                                                      | +1.5V                                                                                        | Normal                                                                                     | 1.512 Volts                                                   |        |
|                                                      | +3.3V                                                                                        | Normal                                                                                     | 3.264 Volts                                                   |        |
|                                                      | +3.3V9B                                                                                      | Normal                                                                                     | 3.36 Volts                                                    |        |
|                                                      | VBAT                                                                                         | Normal                                                                                     | 3.384 Volts                                                   |        |
|                                                      | Fan1                                                                                         | Not Available                                                                              | No Reading                                                    |        |
|                                                      |                                                                                              |                                                                                            |                                                               |        |

- All Sensors: This item displays the readings for all sensors
- **Temperature Sensors:** This item displays the system temperature.
- Voltage Sensors: This item displays the following items: CPU Vcore, CPU DIMM voltages, +3.3V, +3.3VSB, +1.5V, +12V, +5V and VBAT (Battery Voltage).
- Fan Sensors: This item displays the readings of the onboard fans.
- **Power Supply:** This item displays the status of power supply failure monitoring.
- **OEM Reserved:** This item reserved for OEM use.

#### 2.3.2. Sensor Readings with Thresholds

Click this item to display all sensor readings and their thresholds as shown below.

| SUPERN                       | <b>AICR</b>           | •                                  | Host Identification<br>Server: SMC003<br>User: A | DHIN (A            | 172.31.1.185<br>Idministrator | 1                  |                    |                    |                    |   |
|------------------------------|-----------------------|------------------------------------|--------------------------------------------------|--------------------|-------------------------------|--------------------|--------------------|--------------------|--------------------|---|
| System Information           | Server Health         | Configuration   Re                 | amote Control   Maintenan                        | e   Miscella       | neous   Lar                   | quage              |                    |                    |                    |   |
|                              | Serve<br>This section | r Health<br>on shows you data rela | ited to the server's health, suc                 | h as sensor re:    | adings and the                | e event log.       |                    |                    |                    |   |
| Options                      | All Senso             | 3                                  | 4                                                | 5                  | 6                             | 7                  | 8 Ser              | sor Oding          | : 300so            | n |
| Server Health                | CPU1<br>Temp          | Not Available                      | No Reading                                       | NA                 | NIA                           | NA                 | NIA                | NIA                | NIA                | ^ |
| Sensor Readings     Evention | CPU2<br>Temp          | Normal                             | Law                                              | NIA                | NA                            | NKA                | NIA                | NA                 | NA                 |   |
| Refresh Page                 | System<br>Temp        | Normal                             | 38 degrees C                                     | -9<br>degrees<br>C | -7<br>degrees<br>C            | -5<br>degrees<br>C | 75<br>degrees<br>C | 77<br>degrees<br>C | 79<br>degrees<br>C |   |
| a longe                      | CPU1<br>Vcore         | Not Available                      | No Reading                                       | 0.6                | 0.608                         | 0.615              | 1.384              | 1.392              | 1.4                | 1 |
| E rogon                      | CPU2<br>Vcore         | Normal                             | 1.04 Volts                                       | 0.6 Volta          | 0.608<br>Volta                | 0.616<br>Volta     | 1.384<br>Volta     | 1.392<br>Volts     | 1.4 Volta          |   |
|                              | +57                   | Normal                             | 5.08 Volts                                       | 4.28<br>Volts      | 4.32<br>Volts                 | 4.36<br>Volts      | 5.48<br>Volts      | 5.52<br>Volts      | 5.56<br>Volts      |   |
|                              | +12V                  | Normal                             | 12 Volts                                         | 10.464<br>Volts    | 10.56<br>Volts                | 10.656<br>Volta    | 13.344<br>Volta    | 13.44<br>Volta     | 13.536<br>Volts    |   |
|                              | CPU1DI                | M Not Available                    | No Reading                                       | 1.184              | 1.2                           | 1.216              | 1.656              | 1.664              | 1.672              |   |
|                              | CPU2DIN               | MM Normal                          | 1.544 Volts                                      | 1.184<br>Volts     | 1.2 Volts                     | 1.216<br>Volts     | 1.656<br>Volts     | 1.664<br>Volts     | 1.672<br>Volts     |   |
|                              | +1.57                 | Normal                             | 1.512 Volts                                      | 1.32<br>Volta      | 1.328<br>Volts                | 1.336<br>Volta     | 1.656<br>Volta     | 1.664<br>Volts     | 1.672<br>Volts     |   |
|                              | +3.3V                 | Normal                             | 3.264 Volts                                      | 2.88<br>Volts      | 2.904<br>Volts                | 2.928<br>Volts     | 3.648<br>Volts     | 3.672<br>Volts     | 3.696<br>Volts     | * |
|                              | R                     | efresh                             | Hide Thresholds                                  |                    |                               |                    |                    |                    |                    |   |
|                              |                       | ก                                  | (12)                                             |                    |                               |                    | internet           |                    | 8,100%             |   |

- 1. From the pull-down menu select a sensor you want to display its readings and thresholds.
- 2. Name: This item displays the name of the item being monitored.
- 3. Status: This item displays the status of the sensor item.
- 4. Reading: This item displays the reading of the sensor.
- 5. Low NR (Low Non-Recoverable): This is the low threshold of a non-recoverable item. Any item with a reading below this point will *not* be recovered.

- 6. Low CT (Low Critical-Threshold): This is the low threshold of a critical item. Any item with a reading below this threshold is in a critical state.
- 7. Low NC (Low Non-Critical): This is the low threshold of a non-critical item. Any item with a reading above this threshold is *not* in a critical state.
- 8. High NC (High Non-Critical): This is the high threshold of a non-critical item. Any item with a reading below this threshold is *not* in a critical state.
- 9. High CT (High Critical-Threshold): This is the high threshold of a critical item. Any item with a reading above this threshold is in a critical state.
- 10. High NR (High Non-Recoverable): This is the high threshold of a non-recoverable item. Any item with a reading above this point will *not* be recovered.
- 11. Refresh: Click this tab to refresh this page.
- 12. Hide/(Show) Thresholds: Click this tab to hide/(or to show) the thresholds of the items.

#### 2.3.3. Event Log

This feature allows the user to configure Event Log settings. When you select Event Log in Options Window the following page will display.

| SUPERMICR <sup>®</sup>                          |                                                                                                    | Host Identification -<br>Server: SIBC00304<br>User: ADM | IBCBA506 ( 172.31.1.185 )<br>AN (Administrator) |                           |                                   |
|-------------------------------------------------|----------------------------------------------------------------------------------------------------|---------------------------------------------------------|-------------------------------------------------|---------------------------|-----------------------------------|
| System Information                              | Server Health   Configuration   R                                                                                             | emole Control   Haindenance                             | Hiscelaneous-   Lang                            | guage                     |                                   |
|                                                 | Server Health<br>This section shows you data rel                                                                              | aled to the server's health, such :                     | as sensor readings and the                      | event log.                |                                   |
| Options Server Health Gensur Realings Event Log | Event Log<br>Below is a table of the events for<br>ctching on a column header.<br>Select an event log category.<br>All Events | n the systems event log. You ca                         | t choose a category from th                     | e pull-down bas to fitter | the events, and also soft them by |
| 🛸 Refresh Page                                  | 2 3<br>Event ID + Time Samp +                                                                                                 | Ga<br>Sensor Name                                       | Sensor Type                                     | 6<br>Description          |                                   |
|                                                 | Clear Event Log                                                                                                    |                                                         |                                                 |                           |                                   |

- From the pull-down menu select an event category to show the vent log, which includes the following categories: All Events, Sensor-Specific Events, BIOS-Generated Events, and System-Management Software Events.
- 2. Event ID: This item displays the event ID of this event.

- 3. Time Stamp: This item displays the time when the event takes place.
- 4. Sensor Name: This item indicates the name of the sensor (device) to which the event has occurred.
- 5. Sensor Type: This item indicates the type of the event.
- 6. Description: This item provides a brief description of the event.
- 7. Event Log: This item indicates the number of events included on the event log.
- 8. Clear Event Log: Click the button to clear the event log.

## 2.4 Configuration

This feature allows the user to configure various network settings. Click the Configuration on the submenu bar to display the Configuration submenu as shown below.

|                                       | Configuration Remote Configuration Use these pages to configure various set | Introl   Maintenance   Miscellaneous   Language                                            |  |  |  |  |
|---------------------------------------|-----------------------------------------------------------------------------|--------------------------------------------------------------------------------------------|--|--|--|--|
| Options                               | Options                                                                     |                                                                                            |  |  |  |  |
| > Configure                           | 3 Aierts                                                                    | Add, edit or remove alert destinations                                                     |  |  |  |  |
| Alerts     Date and Time              | Date & Time                                                                 | Configure NTP Server or Date & Time Settings                                               |  |  |  |  |
| LDAP     Active Directory             | LDAP                                                                        | Configure settings to authenticate and access the LDAP server                              |  |  |  |  |
| Mouse Hode                            | Active Directory                                                            | Configure settings to authenticate and access the Active Directory server                  |  |  |  |  |
| Remote Session                        | Mouse mode                                                                  | Change the mouse mode                                                                      |  |  |  |  |
| <ul> <li>SMTP</li> <li>SSL</li> </ul> | Network                                                                     | See the MAC address or change network settings, including dynamic and static IP assignment |  |  |  |  |
| Users     LAN Select                  | Remote Session                                                              | Configure Remote session settings                                                          |  |  |  |  |
| Ports                                 | SMTP                                                                        | Configure the SMTP email server                                                            |  |  |  |  |
| 🗟 Refresh Page                        | SSL Certificate                                                             | See the default certificate and private key, or upload an SSL Certificate                  |  |  |  |  |
| 😸 Logout                              | Users                                                                       | Add, edit, or remove users                                                                 |  |  |  |  |
|                                       | LAN Select                                                                  | Configure the LAN setting                                                                  |  |  |  |  |

Select an item to configure its settings. The items included are listed below.

- Alerts: This item allows the user to configure Alerts settings.
- Date & Time: This item allows the user to configure Date & Time settings.
- LDAP: This item allows the user to configure LDAP (Lightweight Directory Access Protocol) settings.
- Active Directory: This item allows the user to configure settings to authenticate and access to the Active Directory server.
- Mouse mode
- Network
- Remote Session
- SMTP: This item allows the user to configure Simple Mail Transfer Protocol (SMTP) settings. To set up an email alert, please enter the IP address of your mail server in the SMTP
- SSL Certificate: This item allows the user to configure Secure Sockets Layer (SSL) certification settings.
- Users
- LAN Select

## 2.4.1 Configuration - Alerts

This feature allows the user to configure Alert settings. When you click <Alerts> in the Options window, the following screen will display.

| System Information                   | Server Health   Configuration  | I   Remote Control   Maintenance   Miscellan            | eous   Language                                               |
|--------------------------------------|--------------------------------|---------------------------------------------------------|---------------------------------------------------------------|
|                                      | Configuration                  |                                                         |                                                               |
|                                      | Use these pages to confi       | gure various settings, such as alerts, users, or networ | 4c.                                                           |
|                                      | List of Alerts                 |                                                         |                                                               |
| Options                              | Onioni in a list of the events | and shed deaderships. Not one setted on shed and a      | nea the light hadron and much as fixed Test black and a       |
| Configure                            | alert to be shallon.           | und wen deservation of the can select an even and pr    | was on modely balan to compare it, or send rest with a send a |
| • Alerts                             | (2)                            | (3)                                                     | ( 4 ) Alert Table: 15 en                                      |
| Date and Time                        | Alante                         | Alert Level /                                           | Destination Address                                           |
| + LDAP                               | 1000                           | Disable All                                             | Not Configured                                                |
| <ul> <li>Active Directory</li> </ul> | 2                              | Disable All                                             | Not Configured                                                |
| Mause Hode                           | 3                              | Disable All                                             | Not Configured                                                |
| + Natorork                           | 4                              | Disable All                                             | Not Configured                                                |
| Remote Sessier                       | 5                              | Disable All                                             | Not Configured                                                |
| • 5807P                              | 6                              | Disable All                                             | Not Configured                                                |
| • 88L                                | 7                              | Disable All                                             | Not Configured                                                |
| + Lizers                             | 8                              | Disable All                                             | Not Configured                                                |
| <ul> <li>LAN Select</li> </ul>       | 9                              | Disable All                                             | Not Configured                                                |
| + Porta                              | 10                             | Disable All                                             | Not Configured                                                |
|                                      | 11                             | Disable All                                             | Not Configured                                                |
|                                      |                                |                                                         |                                                               |
| 🛸 Refresh Page                       |                                | Court Tast Alart Fislats                                |                                                               |
| 😤 Refresh Page                       | Hodity                         | active representation in the sector                     |                                                               |

- 1. Alerts: Click this item to add, to modify, to delete or to define the setting of an alert.
- 2. Alert#: This item lists Alert item numbers.
- 3. Alert Level: This item indicates the alert level for each alert.
- 4. Destination Address: This item indicates the target address of an alert.
- 5. Modify: Click this icon to configure or modify a selected alert.
- 6. **Send Test Alert:** Click this item to send a configured alert to its destination (the target address) for testing.
- 7. Delete: Click this item to delete an alert.

#### Modifying Alerts

When you select an item and click <Modify>, the Modify Alert submenu will display as shown below.

|                                                                                                    | Configuration<br>Use here paper to control                                                                       | ne var haar selferger, saart var gevele, varert, er varbevole              |  |
|----------------------------------------------------------------------------------------------------|----------------------------------------------------------------------------------------------------|----------------------------------------------------------------------------|--|
| Cpdors<br>Catagone<br>Catagone | Modify Adert<br>International Contra<br>Additing<br>Cases Source:<br>The Modify P<br>That Solitows<br>See Cancel | and taken yang pesat. Ban<br>Denga Teng R<br>Danata Ad R<br>Peri Goligania |  |

To modify an alert, enter the information needed for the following items:

- Alert Type: This item allows you to specify the alert type. You can select SNMP Type or Email from the pop-up menu.
- Event Severity: This item allows you to decide how to classify or label an alert according to the seriousness of the alert. You can choose an item from the popup menu to categorize the alert: Disable All, Informational, Warning, Critical or Non-recoverable.
- Destination IP: This item allows you to specify the IP address of the server you want to send your alert to.
- Email Address: This item allows you to specify the e-mail address that you want to send your alert to.

After entering the information in the fields, press <Save> to save the information you've entered or press <Cancel> to cancel it.

**Note:** To set up an email alert, please enter the IP address of your mail server in the SMTP (Simple Mail Transfer Protocol.)

## 2.4.2 Configuration - Time and Date Settings

This feature allows the user to configure time and date settings for the host server and client computer. When you click <Time and Date> in the Options window, the following screen will display.

|   | SUPERMI                   | CRO                    |                           | Host Identification<br>Server: SMC003048C8A506<br>User: ADMIN | ( 172.31.1.185 )<br>(Administrator ) |                |        |
|---|---------------------------|------------------------|---------------------------|---------------------------------------------------------------|--------------------------------------|----------------|--------|
|   | System Information   Ser  | ver Health   Configura | illion   Remote Co        | ontrol   Maintenance   Miscel                                 | laneous   Language                   |                |        |
|   | {<br>{                    | Configuratio           | n<br>onfigure various set | fings, such as alerts, users, or net                          | work.                                |                | 3      |
|   | Date&Time Settings        |                        |                           |                                                               |                                      |                |        |
|   | Options<br>Configure      | Here you can either co | nligure the NTP ser       | ver or view and modify the device's                           | Date & Time settings                 |                |        |
| 1 | Alerts     Date and Time  | 2) etc:                | January 💌                 | 2 🛩 2010 🛩                                                    |                                      |                |        |
| - | LDAP     Active Directory | Time:<br>(hh:mm.ss)    | 00 14                     | 11                                                            |                                      |                |        |
|   | Mouse Hode     Network    | 4 ITP Server:          | localhost                 | 0 Moun(s)                                                     |                                      |                |        |
|   | Renote Session     Samp   | 5 Enable synchro       | inize Date&Time wit       | th NTP Server                                                 |                                      |                |        |
|   | • SSL<br>• Umera          | Refresh                | Save                      |                                                               |                                      |                |        |
|   | LAN Select     Ports      | 6                      | 7                         |                                                               |                                      |                |        |
|   | 🛸 Refresh Page            |                        |                           |                                                               |                                      |                |        |
|   | 🥳 Logout                  |                        |                           |                                                               |                                      |                |        |
|   | Dome                      |                        |                           |                                                               | •                                    | Internet 🔍 100 | n. • . |

- 1. Time and Date: Click this item to configure the <Time and Date> settings.
- 2. Date: Enter month, date and year in this row.
- 3. Time: Enter hour, minute and second in the (hh:mm:ss) format.
- 4. NTP Server: Enter the name of the NTP server in this field.
- 5. Enabling Synchronizing: Check this box to enable synchronization of time and date of the client computer with the NTP server.
- 6. Refresh: Click this button to refresh the page.
- 7. Save: Click this item to save any changes done to the Time and Date settings.

# 2.4.3 Configuration - Light-Weight Directory Access Protocol (LDAP) Settings

This feature allows the user to configure Light-Weight Directory Access Protocol (LDPA) settings. When you click <LDAP> in the Options window (1), the following screen will display.

| ystem Information               | Server Health   Configuration                | Remote Control   Maintenance   Miscellaneous   Languag           | 77                                             |
|---------------------------------|----------------------------------------------|------------------------------------------------------------------|------------------------------------------------|
|                                 | Configuration<br>Use these pages to configur | rvarious settings, such as alerts, users, or network             |                                                |
| -                               | LDAP Settings                                |                                                                  |                                                |
| Configure     Alens             | Check the box below to enably your changes.  | LDAP authentication and enter the required information to access | the LDAP server. Press the Save button to save |
| LDAP                            | Enable LDAP Author                           | lication                                                         |                                                |
| Active Directory     Vouse Node | (1) Port                                     | 319                                                              |                                                |
| Naturork     Depute Couples     | D P Address                                  |                                                                  |                                                |
| SHITP                           | Bind Password                                |                                                                  |                                                |
| 88L                             | Bind DW                                      |                                                                  |                                                |
| LAN Select     Ports            | (4)<br>(5) Searchbase                        |                                                                  |                                                |
| , Refresh Page                  | Save                                         |                                                                  |                                                |
| Longut                          |                                              |                                                                  |                                                |

Examples and Explanations of the LDAP settings are shown below:

- 1. Port: 389-This item indicates the port number of the LDAP server.
- 2. IP Address: xx.xx.xx- This item indicates the IP address of the LDAP server.
- 3. Bind Password: Secret- This item indicates the password of the LDAP server.
- 4. Bind DN: cn=manager, dc=administrator, dc=com- The bind DN is the user or the LDAP server that is allowed to do limited search in the LDAP directory.
- 5. SearchBase: dc=administrator, dc=com-This feature shows the client which port in the external directory tree to use for doing search.

After entering the information in the fields, click <Save> to save the information you've just entered.

## 2.4.4 Configuration - Active Directory Settings

This feature allows the user to configure Active Directory settings. When you click <Active Directory> in the Options window, the following screen will display.

|   | SUPERMI                                                                                                    | CR●                                                                                                    | Host Ider<br>Server<br>User:                                                                                                    | tification<br>SMC003048C8A506 ( 172.31.1.185 )<br>ADHIN ( Administrator )                                                                                                    |                                                                                                    |                                                                                                    |  |
|---|----------------------------------------------------------------------------------------------------|----------------------------------------------------------------------------------------------------|----------------------------------------------------------------------------------------------------|----------------------------------------------------------------------------------------------------|----------------------------------------------------------------------------------------------------|----------------------------------------------------------------------------------------------------|--|
|   |                                                                                                    | Configuratio                                                                                                    | n<br>n<br>nfigure various settings, such :                                                                                                    | as alerts, users, or network.                                                                                                    | sige .                                                                                                    |                                                                                                    |  |
|   |                                                                                                    | Active Directory Settings                                                                                             |                                                                                                    |                                                                                                    |                                                                                                    |                                                                                                    |  |
| 1 | Options<br>Configure<br>Active Directory<br>IDAP<br>Active Directory<br>Massel Hode<br>Nature<br>Periode Sessien<br>Salt77<br>SGL<br>Users<br>LAN Select<br>Parts | Active Directory is curre<br>The list below shows it<br>Delete Role Group or M<br>Role Group ID /<br>2<br>3<br>4<br>5 | nty disabled. To Enable the Act<br>e current list of configured Rok<br>oddy Role Group. To add a nev<br>Group Hame /<br>-<br>-<br>-<br>-<br>-<br>-<br>-<br>-<br>- | lve Divedory and configure its settings. C<br>Groups. If you would like to delate arm:<br>(Rote Group, select an unconfigured sto<br>Group Domain /<br>-<br>-<br>-<br>-<br>-<br>-<br>-<br>-<br>- | 2<br>2kK Hore<br>odfy a role group, select the r<br>t and press Add Role Group,<br>Number of cont<br>Number of cont<br>T Grou | Advanced Settings<br>ame in the Sst and press<br>ground Role groups: 0<br>p Phylioga /<br>-<br>-<br>- |  |
|   | 🛸 Refresh Page                                                                                                    | Add Hole G                                                                                                    | aup Hod                                                                                                    | hy Role Group Dele                                                                                                    | de Role Group                                                                                                    |                                                                                                    |  |
|   | 😸 Logout                                                                                                    |                                                                                                    |                                                                                                    |                                                                                                    |                                                                                                    |                                                                                                    |  |

- 1. Active Directory: Click this item to configure Active Directory settings.
- 2. If Active Directory is currently disabled, click <Click Here> to enable it.
- 3. Number of Configured Role Group: This item displays the number of configured role groups.
- 4. Role Group ID: This item displays the role group ID.
- 5. Group Name: This item displays the name of the role group.
- 6. Group Domain: This item displays the domain of the role group.
- 7. Group Privilege: This item displays the user privilege of the role group.

## 2.4.4.a Configuration - Active Directory - Advanced Settings

This feature allows the user to configure Active Directory-Advanced settings. When you click <Active Directory> in the Options window and checked the Enable box indicated on the previous page, the following screen will display.

|                                 | Configuration<br>Use these pages to configure various settings.                                         | , such as alerts, users, or ne                                                                                                    | twork.                 |  |  |  |
|---------------------------------|----------------------------------------------------------------------------------------------------|----------------------------------------------------------------------------------------------------|------------------------|--|--|--|
| Ontions                         | Active Directory - Advanced Settings                                                                    |                                                                                                    |                        |  |  |  |
| Configure                       | Check the box below to enable Active Directory a<br>changes. Click Cancel to return to Active Directory | Check the box below to enable Active Directory authentication and enter the required information to access the Active Directory server. Press the Save button to save your<br>changes. Click Cancel to return to Active Directory main page. |                        |  |  |  |
| Alerts     Date and Time        | Enable Active Directory Authentication                                                                  |                                                                                                    |                        |  |  |  |
| LDAP                            | User Domain Name                                                                                        | 1                                                                                                    |                        |  |  |  |
| Active Directory     Mouse Mode | 3 Time Out                                                                                              | 120                                                                                                    |                        |  |  |  |
| Network                         | Domain Controller Server Address1                                                                       |                                                                                                    |                        |  |  |  |
| • SMTP                          | Domain Controller Server Address2                                                                       |                                                                                                    |                        |  |  |  |
| SSL     Users                   | Domain Controller Server Address3                                                                       | -                                                                                                    |                        |  |  |  |
| C. Datash Dasa                  | Default Active Directory Certificate                                                                    | Wednesday, Decemb                                                                                                    | ar 31, 1969 4:00:00 PM |  |  |  |
| S Kenesi Page                   | Upload New Active Directory Certificate                                                                 |                                                                                                    | Browse                 |  |  |  |
| E Logout                        | Save Cancel                                                                                             |                                                                                                    |                        |  |  |  |

**1. Active Directory:** Click this item and check the Enable box on the previous page to configure Active Directory settings.

2. Check the Enable box to enable Active Directory Authentication.

**3. User Domain Name:** This item allows the user to enter the user domain name.

4. Time Out: This item displays the Time-out settings.

**5. Domain Controller Server Addresses 1~3:** These items allow the user to enter the IP addresses for the Domain Controller Servers 1~3.

**6. Default Active Directory Certificate:** This item displays the information of the default active directory certificate.

**7. Upload New Default Active Directory Certificate:** Click <Browse> to select and upload the new default active directory certificate.

After the required information is entered, click <Save> to save the information you've entered or click <Cancel> to cancel it.

## 2.4.5 Configuration - Mouse Mode

This feature allows the user to configure mouse mode settings. When you click <Mouse Mode> in the Options window, the following screen will display.

|   | SUPERMI                                     | CR•°                                                                                          | Host Identification<br>Server: SMC003048C8A506 ( 172.31.1.185 )<br>User: ADMIN ( Administrator ) |            |                            |
|---|---------------------------------------------|-----------------------------------------------------------------------------------------------|--------------------------------------------------------------------------------------------------|------------|----------------------------|
|   | System Information   Ser                    | ver Health   Configuration   Remote C                                                         | ontrol   Maintenance   Miscellaneous   Language                                                  |            |                            |
|   |                                             | Configuration<br>Use these pages to configure various se                                      | tlings, such as alerts, users, or network.                                                       |            | 3                          |
|   |                                             | Mouse Mode Setting                                                                            |                                                                                                  |            |                            |
|   | Configure     Alerts                        | Select the mouse mode to use from the o                                                       | ptions below and press the Save button.                                                          |            |                            |
|   | Date and Time     LDAP                      | Current Mouse Mode is ABS                                                                     | OLUTE.                                                                                           |            |                            |
| 1 | Active Directory     Mouse Mode     Natwork | <ul> <li>Set Node to Absolute (Windows O)</li> <li>Set Node to Relative (Linux OS)</li> </ul> | 6                                                                                                |            |                            |
|   | Kenick Session     SairtP     SSL           | Save                                                                                          |                                                                                                  |            |                            |
|   | LAN Belect     Ports                        |                                                                                               |                                                                                                  |            |                            |
|   | 🛸 Refresh Page                              |                                                                                               |                                                                                                  |            |                            |
|   | 😸 Logout                                    |                                                                                               |                                                                                                  |            |                            |
|   | Done                                        |                                                                                               |                                                                                                  | 😜 Internet | <ul> <li>100% •</li> </ul> |

- 1. Mouse Mode: Click this item to configure the mouse mode settings.
- 2. Set Mode to Absolute: Check this radio button to use the Absolute mode for the Windows OS. (This is the default setting.)
- 3. Set Mode to Relative: Check this radio button to use the Relative mode for the Linux/Unix OS.

Note: IPMI is an OS-independent platform, and KVM support is an added feature for IPMI. For your mouse to function properly, please configure the Mouse Mode settings (above) according to your OS type.

## 2.4.6 Configuration - Network Settings

This feature allows you to configure network settings. When you click <Network> in the Options window, the following screen will display.

|                                                 | Manuark Caminus                                                                     |                                                                                           |                  |
|-------------------------------------------------|-------------------------------------------------------------------------------------|-------------------------------------------------------------------------------------------|------------------|
| ptions                                          | You can view and modify the network                                                 | vork settings on this page. Select whether to obtain an IP address automatically or manua | Ay configure one |
| Configure     Alens                             | 2 MAC Address                                                                       | 00.38.48.08.A5.06                                                                         |                  |
| <ul> <li>Data and Time</li> <li>LDAP</li> </ul> | <ul> <li>Obtain an IP address auto</li> <li>Use the following IP address</li> </ul> | matcally (use DHCP)<br>res                                                                |                  |
| Active Directory     Wayse Node                 | 3 IP Address                                                                        | 172.31 1.185                                                                              |                  |
| Betwork                                         | 4 Subnet Mask                                                                       | 255.255.0.0                                                                               |                  |
| <ul> <li>SHITP</li> </ul>                       | 5 Default Gateway                                                                   | 172.31.0.1                                                                                |                  |
| • BBL                                           | 6 Primary DNS Server                                                                | 65.120.31.16                                                                              |                  |
| LAN Belect                                      | 7 Secondary DNS Server                                                              | 66.125.31.170                                                                             |                  |
| • Porta                                         | 8 Enable VLAN                                                                       |                                                                                           |                  |
| Refresh Page                                    | VI AN Tan                                                                           |                                                                                           |                  |

- 1. Network: This item allows you to view or modify network settings.
- 2. MAC Address: Enter the MAC address for your network.
- Check the first radio button to obtain an IP address automatically by using DHCP (Dynamic Host Configuration Protocol).
- Check the second radio button to use the IP address entered below.
- 3. IP address: If the second radio button above is checked, enter your IP address in the box.
- 4. Subnet Mask: Enter the address for the subnet mask of your network.
- 5. Default Gateway: Enter the IP address for the default gateway of your network.
- 6. Primary DNS Server: Enter the IP address of your primary domain name server.
- 7. Secondary DNS Server: Enter the IP address of your secondary domain name server.
- 8. Enable VLAN: Check this box to enable Virtual LAN support
- 9. VLAN Tag: This item allows you to use VLAN Tagging or Frame Tagging to encapsulate specific data, so it can be transparently transmitted through multiple platforms without leaking any information. After configuring network settings, click <Save> to save the configuration.

## 2.4.7 Configuration - Remote Session

This feature allows the user to configure remote session settings. When clicking <Remote Session> in the Options window, the following screen displays.

|   | SUPERMI                             | CRO® Host Identification<br>Server: SMC003048CAK06 (172.31.1.185 )<br>User: ADMMN (Administrator)                                                                                                    |
|---|-------------------------------------|----------------------------------------------------------------------------------------------------|
|   | System Information   Serv           | er Health   Configuration   Remote Control   Maintenance   Miscellaneous   Language                                                                                                    |
|   |                                     | Configuration<br>Use these pages to configure various settings, such as alerts, users, or network.                                                                                                    |
|   |                                     | Remote Session                                                                                                    |
|   | Options                             | The following selfage allowing means and successible displayed a dealers and include a section of a second                                                                                                    |
|   | Configure                           | The following options allow the user to compare virtual needs alloch mode during a redrection session.                                                                                                    |
|   | Alerts                              |                                                                                                    |
|   | Date and Time                       | 2 Virtual Hedia Attach Mode: Auto Attach 💌                                                                                                    |
|   | LDAP                                | Electric Freedation OFF                                                                                                    |
|   | Nouse linde                         | When the descent of the second line even in the second diversion from any inference while the second second diversion from any inference while the second second diversion from any inference while the second second diversion from any inference while the second second s |
| Ć | Network     Remote Session     Same | mammig. https://emailabon.wirlibe.changed_mambigue.and/warbabions/are-closed_closed_proppy/emailabon/wirlie_awarbabion/are-pent<br>may cause unexpedied errors.                                                                                                    |
|   | • 89L                               |                                                                                                    |
|   | • Users                             | Save                                                                                                    |
|   | <ul> <li>LAN Belect</li> </ul>      |                                                                                                    |
|   | Ports                               |                                                                                                    |
|   | 😒 Refresh Page                      |                                                                                                    |
|   | 🥳 Logout                            |                                                                                                    |
|   | Dane                                | 🕒 Internet 🔍 100% 🔹                                                                                                    |

- 1. Virtual Media Attach Mode: Click the pull-down menu to display virtual media attach modes.
- Attach: Select this mode to activate a virtual media to make it available for remote access. A virtual device will always be seen in the system BIOS even when it is not active.
- Auto Attach (Default): Select this mode to automatically enable virtual media support and make it available for remote access. Virtual devices will only be shown in the operating systems and BIOS when a device or an ISO image is connected through the virtual media wizard.
- Detach: Select this mode to disable virtual media for remote access.
- 2. Floppy Emulation: Click the pull-down menu to see the following:
- Off (Default): Select this item to disable floppy emulation when you wish to connect the USB Flash drive via virtual media redirection.
- On: Select this item to enable floppy emulation when you wish to connect a floppy drive or floppy ISO image through virtual media redirection.

**Warning:** Be sure to close all Java sessions before changing floppy emulation to avoid unexpected errors.

## 2.4.8 Configuration - SMTP Settings

This feature allows the user to configure SMTP (Simple Mail Transfer Protocol) settings for email transmission through the network. When you click <SMTP> in the Options window, the following screen will display.

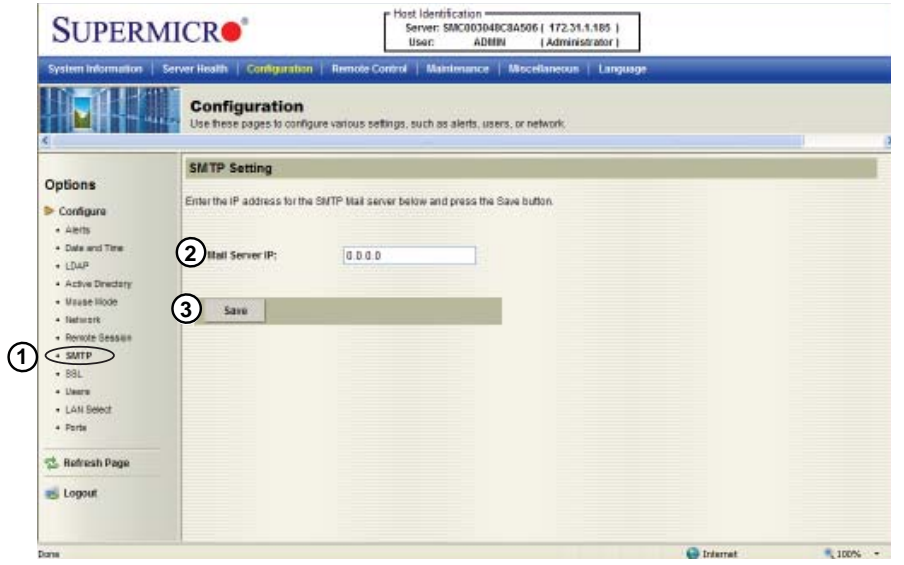

- 1. SMTP: Check this item to configure SMTP (Simple Mail Transfer Protocol) settings for email transmission across the IP network.
- 2. Mail Server IP: Enter the SMTP Mail Server IP address for your network in the box.
- 3. Save: Click this item to save any changes to the SMTP setting.

## 2.4.9 Configuration - SSL Upload Settings

This feature allows the user to configure upload settings for encrypted data to transmit across the internet by using the Secure Sockets Layer (SSL) protocol. When you click <SSL Upload> in the Options window, the following screen will display.

|   | SUPERM                                                                                                    | ICR●                                                                                                    | - Host Id<br>Serv<br>Use                                                   | entification<br>er: SMC003048C8A500<br>r: ADIIIN | ( 172.31.1.185 )<br>( Administrator ) |                            |               |
|---|----------------------------------------------------------------------------------------------------|----------------------------------------------------------------------------------------------------|----------------------------------------------------------------------------|--------------------------------------------------|---------------------------------------|----------------------------|---------------|
|   | System Information   Se                                                                                                    | rver Health   Configuration                                                                                                    | Remote Control                                                             | Maintenance   Misce                              | ellaneous   Language                  |                            |               |
|   |                                                                                                    | Configuration<br>Use these pages to configu                                                                                           | re various settings, suc                                                   | h as alerts, users, or n                         | etwork.                               |                            |               |
|   |                                                                                                    | SSL Upload                                                                                                    |                                                                            |                                                  |                                       |                            |               |
| 1 | Configure Altrib Cardigure Altrib Cardigure LDAP LDAP LDAP LDAP Astro Directory Massel Nobe Haturast LDAN Sector Statum LAN Sector Parts LAN Sector Sector LAN Sector LAN Sector LAN Sector LAN Sector Lan Lan Sector Lan Sector Lan S | The datas for the default cert<br>certificate and press the Upli<br>Default Certificate<br>Default Drivacy Key<br>New SSL Certificate | ticale and private key at<br>soad bofton<br>Not Avaitable<br>Not Avaitable | e shown below. To upi                            | oad a new SSL certificate,            | use the Browse button to n | négate to the |
|   | lane                                                                                                    |                                                                                                    |                                                                            |                                                  |                                       | Internet                   | 100% •        |

- 1. SSL: Check this item to configure SSL Upload settings for the encrypted data to securely transmit through the internet.
- 2. Default Certificate: This item allows the user to enter the default certificate information. Once entered, it will display the default certificate information.
- 3. Default Private Key: This item allows the user to enter the default private key information. Once entered, it will display the default private key information.
- 4. New SSL Certificate: This item allows the user to enter the new SSL Certificate information.
- 5. Upload: Click this button to upload encrypted data to the network for transmission.

## 2.4.10 Configuration - Users Settings

This feature allows you to change users settings. When you click <Users> in the Options window, the following screen will display.

|                                     | - Contraction of the Contraction of the Contraction |                                                                                                    |                                                                |
|-------------------------------------|----------------------------------------------------------------------------------------------------|----------------------------------------------------------------------------------------------------|----------------------------------------------------------------|
| 100                                 | User List                                                                                                    |                                                                                                    |                                                                |
| Options                             | The list half of the second second                                                                                                    | the first second second s |                                                                |
| Configure                           | or Modify User. To add a new use                                                                                                    | r, select an unconfigured slot and press Add User.                                                                                                    | hodey a user, select their name in the list and press Device C |
| <ul> <li>Alens</li> </ul>           |                                                                                                    |                                                                                                    | (5)                                                            |
| Date and Time                       | 0                                                                                                    | (3)                                                                                                    | Number of configured user                                      |
| + LDAP                              | UsertD                                                                                                    | User Name /                                                                                                    | 4 Network Privilege                                            |
| <ul> <li>Active Desctory</li> </ul> | 1                                                                                                    | anonimous                                                                                                    | No Access                                                      |
| <ul> <li>Mause Node</li> </ul>      | 2                                                                                                    | ADWN                                                                                                    | Administrator                                                  |
| <ul> <li>Network</li> </ul>         | 3                                                                                                    |                                                                                                    |                                                                |
| Renote Session                      | 4                                                                                                    |                                                                                                    |                                                                |
| + SHTP                              | 5                                                                                                    |                                                                                                    |                                                                |
| • 88L                               | 6                                                                                                    | ()<br>()                                                                                                    |                                                                |
| + Users                             | 7                                                                                                    | ÷                                                                                                    |                                                                |
| LAN Select                          | 8                                                                                                    |                                                                                                    |                                                                |
| + Porte                             | 9                                                                                                    |                                                                                                    | •                                                              |
|                                     | OF OF                                                                                                    | *                                                                                                    |                                                                |
|                                     |                                                                                                    |                                                                                                    |                                                                |
| 🖄 Refresh Page                      |                                                                                                    |                                                                                                    |                                                                |

- 1. Users: Select this item to configure the user settings. The current users list is displayed.
- 2. User ID: This item displays the ID of a user.
- 3. User Name: Use this item to enter and display a user name.
- 4. Network Privileges: Use this item to set the network access privileges for a user.
- Privileges for an Administrator: An administrator has full privileges in accessing, controlling and managing the network, including creating accounts for users and changing network configuration settings.
- Privileges for an Operator: An operator has limited access to the network to perform tasks that have been pre-assigned or approved by the Administrator. He/she is not allowed to issue commands or modify network settings, for example.
- 5. Number of configured users: This item displays the number of the users that are set up for the network. The maximum of 16 user profiles can be made.
- 6. Add User: Click this item to add a new user to the network. When prompted, using the arrow keys, select a user from the users list to add the user information.
- 7. Modify User: Click this item to modify the information or the status of a user.
- 8. Delete User: Click this item to delete a user from the network.

## 2.4.11 Configuration - LAN Select

This feature allows you to select LAN ports. When you click <LAN Select> in the Options window, the following screen will display.

| SUPERMI                                                                                                    | CRO® PHotol Identification<br>Servers SINCRODARCRASO6 ( 172.31.5185 )<br>User: ADMBN ( Administrator) |
|----------------------------------------------------------------------------------------------------|----------------------------------------------------------------------------------------------------|
| System Information   Serv                                                                                                    | er Health   Configuration   Remote Control   Maintenance   Miscellaneous   Language                   |
|                                                                                                    | Configuration<br>Use these pages to configure various settings, such as alerts, users, or network.    |
|                                                                                                    | LAN Select Setting                                                                                    |
| Coptions     Configue     Active Units     Active Units     Active Units     Active Units     Active Units     Active Units     Active Units     Active Units     Active Units     Active Units     Active Units     Active Units     Active Units     Active     Active Units     Active     Active Units     Active     Active | Select the LAN setting to use from the options below and press the Bet button.                        |

- 1. LAN Select: This item allows the user to select the LAN port for IPMI communication.
- 2. Enable: Click <Enable> to enable LAN Port Select support.
- Dedicated LAN: Select this item to direct all IPMI communication to the IPMI Dedicated LAN port.
- Onboard LAN: Select this item to direct all IPMI communication to an onboard LAN port.
- 3. Set: Click <Set> to use the port you've selected for IPMI communication.

### 2.4.12 Configuration - Ports

This feature allows you to change LAN Port settings. When you click <Ports> in the Options window, the following screen will display.

| SUPERM                      | <b>IICR</b>               |                                  | Host Identification<br>Server: SMC003048C8A5<br>User: ADHIN | 306 ( 172.31.1.185 )<br>( Administrator ) |                |
|-----------------------------|---------------------------|----------------------------------|-------------------------------------------------------------|-------------------------------------------|----------------|
| System Information          | Server Health   😋         | ntiguration   Remote             | e Control   Maintenance   Mis                               | scellaneous   Language                    |                |
|                             | Configur<br>Use these pap | ation<br>es to configure various | settings, such as alerts, users, or                         | network.                                  |                |
|                             | Ports Settin              | g                                |                                                             |                                           |                |
| Configure     Alerts        | Input the Ports s         | etting below and press           | s the Save button.                                          |                                           |                |
| Date and Time     LDAR      | 2 Video                   | 5901                             |                                                             |                                           |                |
| Active Directory            | <u>(</u> 3)™              | 5900                             |                                                             |                                           |                |
| <ul> <li>Network</li> </ul> | (A) <sup>co</sup>         | 5120                             |                                                             |                                           |                |
| Remote Session     samp     | 5                         | BO                               |                                                             |                                           |                |
| • 89L                       | 0                         |                                  |                                                             |                                           |                |
| LAN Select                  | Save                      |                                  |                                                             |                                           |                |
| Ports                       | 6                         |                                  |                                                             |                                           |                |
| 😒 Refresh Page              |                           |                                  |                                                             |                                           |                |
| 😸 Logout                    |                           |                                  |                                                             |                                           |                |
|                             |                           |                                  |                                                             |                                           |                |
| Dane                        |                           |                                  |                                                             | 😜 Ini                                     | arrat 🔍 100% • |

- 1. Ports: This item allows you to the following LAN port settings.
- 2. Video: Enter a proper setting for video display.
- 3. HID: Enter a proper HID setting.
- 4. CD: Enter a proper CD setting
- 5. Http: Enter the Http address.
- 6. Click <Save> to save IPMI LAN port settings.

## 2.5 Remote Control - the Main Menu

This section allows the user to carry out activities and perform operations on a remote server via remote access.

|     | SUPERMI                                | CR•°                                                       | Host Identification<br>Server: SMC00304BC8A506 (172.31.1.185 )<br>Usar: ADMIN (Administrator)                                         |
|-----|----------------------------------------|------------------------------------------------------------|----------------------------------------------------------------------------------------------------|
|     | System Information   Serv              | er Health   Configuration   Remote                         | Control Maintenance   Miscellaneous   Language                                                                                        |
|     |                                        | Remote Control<br>This section allows you to perform varie | sus remote operations on the server, such as lounching the remote                                                                     |
|     | Options                                | Options                                                    |                                                                                                    |
| (1) | Remote Control                         | Launch Console                                             | Launch the remote console via Java or ActivaX (Internet Explorer only) viewers.                                                       |
| Ŭ   | Remote Cansale     Launch SOL          | Launch SOL                                                 | Launch the SOL console                                                                                                    |
|     | Server Pawer Control     Virtual Media | Power Control                                              | See the server power state and perform power control functions.                                                                       |
| 6)  | 😒 Refresh Page 5                       | Virtual Illedia                                            | This option allows you to share a image file with a maximum size of 1.44MB. This image will be emulated<br>to the host as USB device. |
| Ŭ   | s Logout                               |                                                            |                                                                                                    |
|     |                                        |                                                            |                                                                                                    |
|     |                                        |                                                            |                                                                                                    |
|     |                                        |                                                            |                                                                                                    |
|     |                                        |                                                            |                                                                                                    |
|     |                                        |                                                            | Contract Contract                                                                                                    |

This submenu allows you to configure the remote control settings.

- 1. Remote Control: Click this item to configure Remote Control settings.
- 2. Launch Console: Click this button to launch Remote Console via Java or IE.
- 3. Launch SOL: Click this button to enable Serial\_Over\_LAN support.
- 4. Power Control: Click this button to display server power state and to configure server power settings.
- 5. Virtual Media: Click this button to configure virtual media settings.
- 6. Refresh: Click this button to refresh the page.

## 2.5.1 Remote Console

This feature allows you to perform various activities on the server. When you click <Remote Console> in the Options window, the following Remote Control submenu screen will display.

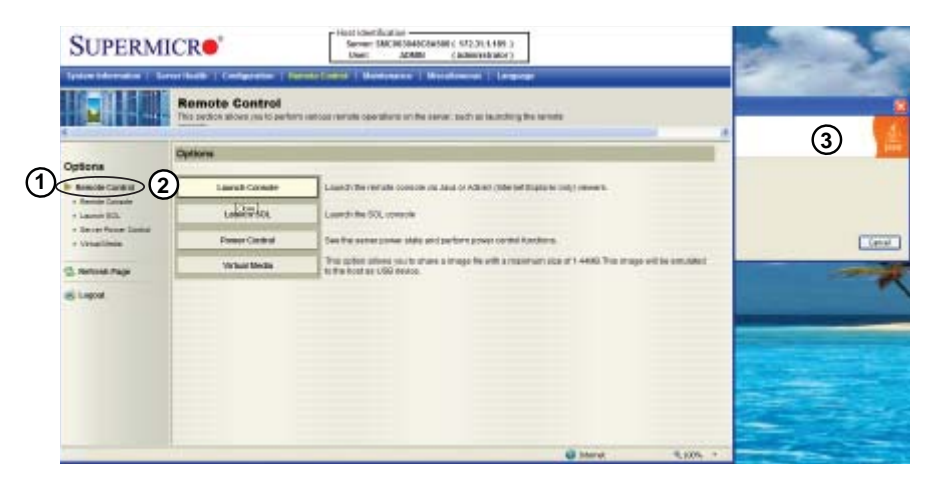

Follow the instructions below to launch the remote console.

- 1. Remote Control: Check this item to enable remote console support and manage the server from a remote site via Java or Active X (for Internet Explorer).
- 2. Launch Console: Click this button to launch the remote console via the Java script.
- 3. Java Starting: Upon launching the remote console, a screen will display indicating that Java is starting.

After the remote console is launched, the screen of the client system will display as shown below.

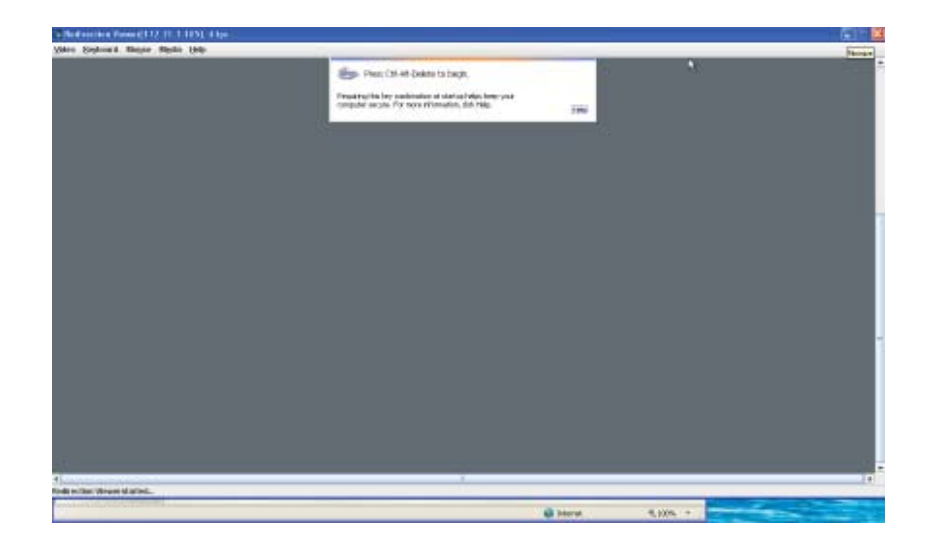

## 2.5.1.1 Remote Console - Video

This feature allows you to configure video settings for your remote console. When you click <Video> in the Menu bar, the video settings of the remote console will display as shown below.

| The second second second second second second second second second second second second second second second se |                                                               | -   |  |
|----------------------------------------------------------------------------------------------------|---------------------------------------------------------------|-----|--|
| Distant I                                                                                                    | Em Prez Eth-At-Deales to begin                                |     |  |
| foitings                                                                                                    | Preparent has been contraction of standard being lower proce- |     |  |
| Carlos Carlos Science                                                                                           | Compared and a compared of the                                | 198 |  |
| Exa .                                                                                                    |                                                               |     |  |
|                                                                                                    |                                                               |     |  |
|                                                                                                    |                                                               |     |  |
|                                                                                                    |                                                               |     |  |
|                                                                                                    |                                                               |     |  |
|                                                                                                    |                                                               |     |  |
|                                                                                                    |                                                               |     |  |
|                                                                                                    |                                                               |     |  |
|                                                                                                    |                                                               |     |  |
|                                                                                                    |                                                               |     |  |
|                                                                                                    |                                                               |     |  |
|                                                                                                    |                                                               |     |  |
|                                                                                                    |                                                               |     |  |
|                                                                                                    |                                                               |     |  |
|                                                                                                    |                                                               |     |  |
|                                                                                                    |                                                               |     |  |
|                                                                                                    |                                                               |     |  |
|                                                                                                    |                                                               |     |  |
|                                                                                                    |                                                               |     |  |
|                                                                                                    |                                                               |     |  |

- 1. Video: Click this item to configure and manage the video settings of a server on a remote site via the Remote Console.
- 2. Video Options: The pull-down submenu contains the options listed below.
- Pause: Click this item to freeze the screen.
- Resume: Click this item to re-activate a frozen screen.
- Refresh: Click this item to refresh the system.
- Capture Current Screen: Click this item to capture the current screen display.
- Full Screen: Click this item to use the full screen mode.
- Exit: Click this item to exit the Remote Console.

## 2.5.1.2 Remote Console - Keyboard

This feature allows you to configure keyboard settings for your remote console. When you click <Keyboard> in the Menu bar, the keyboard settings of the remote console will display as shown below.

| Receiption Constraints (17, 11, 1, 191), 13 for |                                                                                                    | 12 |
|-------------------------------------------------|----------------------------------------------------------------------------------------------------|----|
| 2 Northern Reg.                                 | Rest Child California S. Jacob<br>Approx Server methods of a starting heating met<br>couplet whole. For even information, 300 web. |    |
| W September (unser Hamagh<br>Sett Haphner 4     |                                                                                                    |    |
|                                                 |                                                                                                    |    |
|                                                 |                                                                                                    |    |
|                                                 |                                                                                                    |    |
| 1.<br>Table designs regist all large            | 1                                                                                                    |    |

- 1. Keyboard: Click this item to configure and manage the keyboard settings of a remote server via the Remote Console.
- 2. Options: The pull-down submenu contains the options listed below.
- Hold Right Alt Key: Check this item to emulate the right alt key when it is pressed.
- Hold Left Alt Key: Check this item to emulate the left alt key when it is pressed.
- Left Windows Key: Click this item to display the Left Window Key submenu as follows:
- Hold down: Check this item to emulate the left window key when pressed.
- Press and Release: Click this option to press and release the left window key.

Right Windows Key: Click this item to display the Right Window Key submenu as follows:

- Hold down: Check this item to emulate the right window key when pressed.
- Press and Release: Click this option to press and release the right window key.

3. Macros: Click this item to display and to use the hot keys listed in its pulldown submenu.

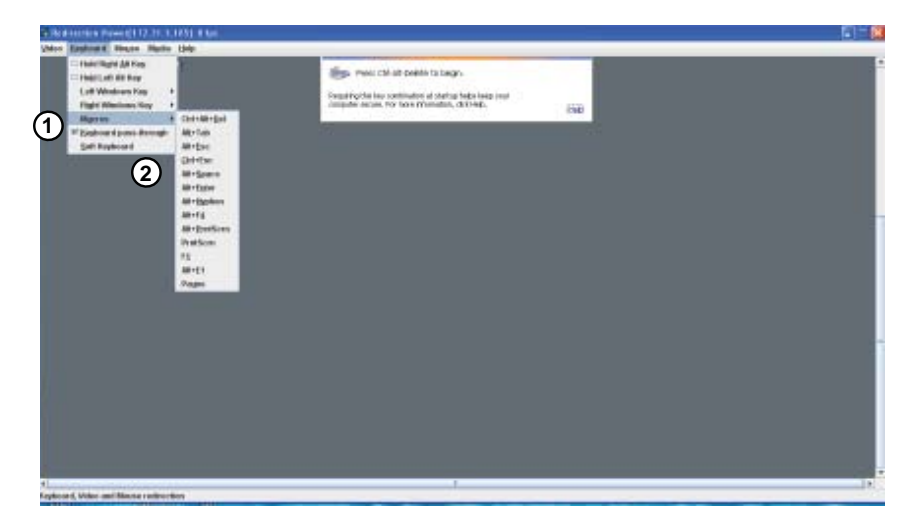

- 4. From the Macro pull-down menu select a hot key to use.
  - Ctrl+Alt+<u>D</u>el
  - Al<u>t</u>+Tab
  - Alt+<u>E</u>sc
  - <u>C</u>trl+Esc
  - Alt+Space
  - Alt+<u>E</u>nter
  - Alt+<u>Hyphen</u>
  - Alt+F<u>4</u>
  - Alt+<u>P</u>rntScrn (Print Screen)
  - PrntScrn
  - F<u>1</u>
  - Pa<u>u</u>se
- 5. Keyboard pass-through: Click this item (1) to use your local keyboard for the remote console.
  - Note: Keyboard Pass-through provides full keyboard support. It sends all keys, including special key combinations to the host server.

6. Soft Keyboard: Select the item Soft Keyboard to use soft keyboard for the remote console as shown below.

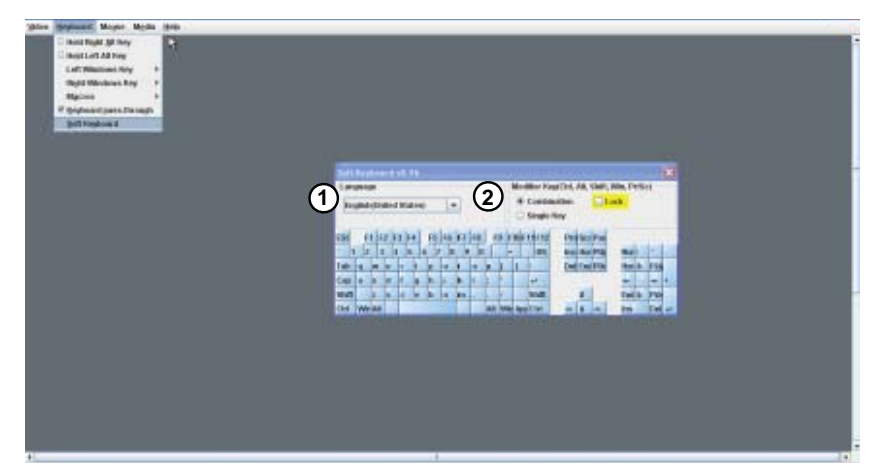

- 1. Language: From the pull down menu, select the following language settings: English (United States), English (United Kingdom), Japanese, and Germany.
- 2. Modifier Key: Click a button to select the soft keyboard mode.
- Combination: Click the button to use a special key combination as a single key.
- Single Key
- Lock: Click this button to lock the key combination you've created.

### 2.5.1.3 Remote Console - Mouse

This feature allows you to configure the mouse settings for your remote console. To configure the mouse settings, follow the instructions below.

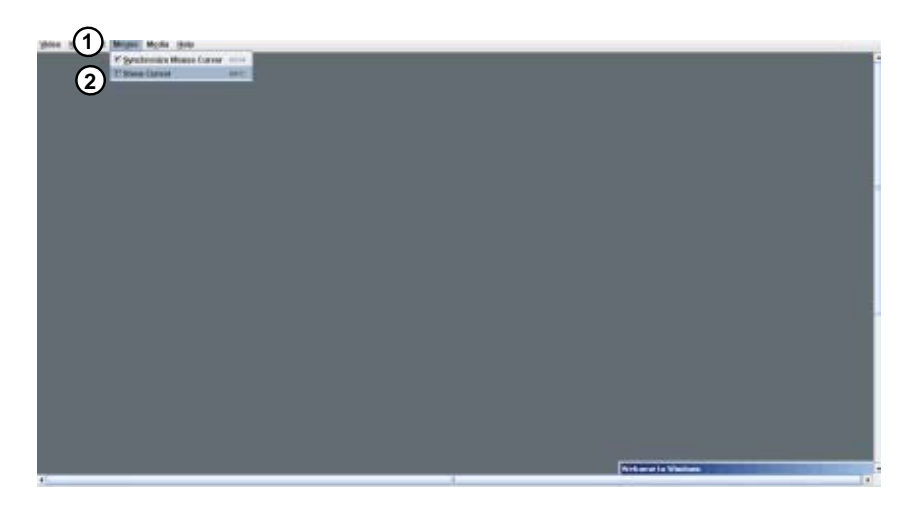

Click <Mouse> in the menu bar, select an item from the pull-down submenu as shown below.

- 1. Synchronize Mouse Cursor Alt+M: Click this item (or press <Alt> and <M> keys simultaneously) to synchronize your local mouse cursor and the mouse cursor of your remote console.
- 2. Show Cursor: Click this item to display the cursor on the screen.

## 2.5.1.4 Remote Console - Media

This feature allows you to configure media virtualization settings for your remote console.

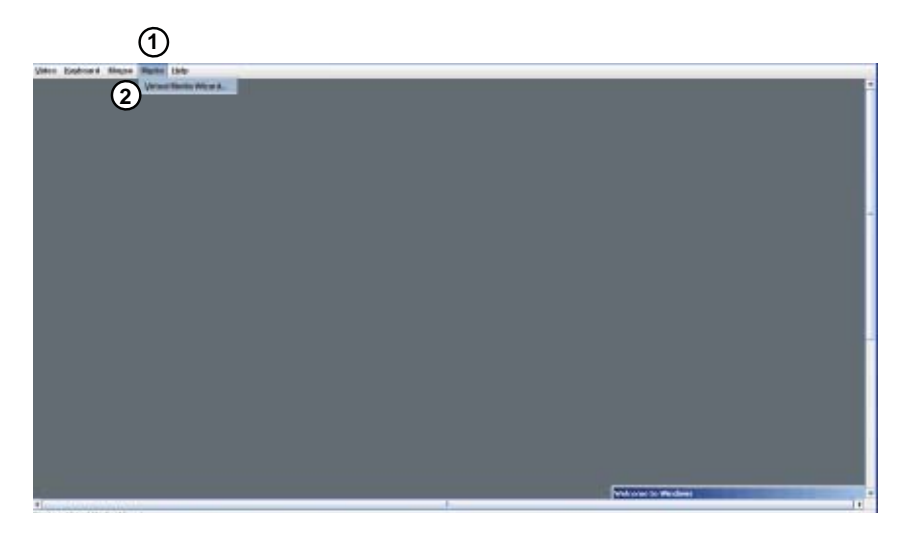

- 1. Click <Media> in the Menu bar to invoke the Media page as shown above.
- 2. Virtual Media Wizard: click this item to launch the Virtual Media Wizard, which allows you to configure Virtual Media settings as shown on the next page.

#### Virtual Media

| - Taradakok                                          | N SID                                                 |              | 2          |  |
|------------------------------------------------------|-------------------------------------------------------|--------------|------------|--|
| Phone Kinge     Phone Kinge                          |                                                       | Human Care   | eillingen  |  |
| 0.4                                                  |                                                       |              | ล          |  |
| # GO Image                                           |                                                       | Interes Corp | 11 (210VR) |  |
| = 0                                                  |                                                       |              |            |  |
| Nature<br>TargetDrew<br>Initial Froggi<br>Initial CO | Considered To<br>Information Info<br>Information Info | Siese Dates  |            |  |
|                                                      |                                                       |              | Deve       |  |
|                                                      |                                                       |              |            |  |
|                                                      |                                                       |              |            |  |
|                                                      |                                                       |              |            |  |
|                                                      |                                                       |              |            |  |
|                                                      |                                                       |              |            |  |

- 1. Floppy/USB Key Media: This item allows the user to configure the Floppy/ USB Key Media settings. The sub-items include the following.
- Floppy Image
- A (Disk Drive A of the remote console)
- Browse: Click Browse to select the location of the Floppy ISO image.
- Connect Floppy: After selecting the Virtual Media for your Remote Console, click <Connect Floppy> to connect to the remote console via the Floppy drive you chose.
- 3. CD Media: This item allows the user to configure CD Media settings. The sub-items include the following.
- ISO Image
- <Drive letter> (CD/DVD Drive)
- Browse: Click <Browse> to select the location of the CD/DVD ISO image.
- Connect CD/DVD: After selecting the Virtual Media for your Remote Console, click <Connect CD/DVD> to connect to the remote console via the CD/DVD you chose.
- 5. Status: This window displays the status of the target drive of the remote console.

## 2.5.3 Remote Control-Launch SOL

This feature allows you to launch the remote console by using Serial\_over\_LAN. Follow the instructions below to launch SOL.

| SUPERM                           | IICR•°                                                                                     | Host Identification<br>Server: SAC00304C6A696 ( 172.31.1.185 )<br>User: ADMRN ( Administrator )                                       |   |
|----------------------------------|--------------------------------------------------------------------------------------------|----------------------------------------------------------------------------------------------------|---|
| System Information 5             | erver Health   Configuration   Res<br>Remote Control<br>This section allows you to perform | whe Commit   Maintenance   Miscellaneous   Language                                                                                   |   |
| Options                          | Options                                                                                    |                                                                                                    |   |
| Remote Control<br>Perote Cassale | Launch Console                                                                             | Launch the remote console via Java or ActiveX (Internet Explorer only) viewers.                                                       |   |
| Launch SOL     Secure Control    | Launch SOL                                                                                 | Launch the SCL console                                                                                                    |   |
| Virtual Media                    | Power Control                                                                              | See the server power state and perform power control functions.                                                                       |   |
| 🔹 Refresh Page                   | Virtual Media                                                                              | This option allows you to share a image file with a maximum size of 1.44MB. This image will be emulated<br>to the host as USB device. |   |
| 😸 Logout                         |                                                                                            |                                                                                                    |   |
|                                  |                                                                                            |                                                                                                    |   |
|                                  |                                                                                            |                                                                                                    |   |
|                                  |                                                                                            |                                                                                                    |   |
|                                  |                                                                                            |                                                                                                    |   |
|                                  |                                                                                            | 😜 Internet 🔍 100%                                                                                                    | • |

 Launch SOL: Click this item to access a host server via Console Redirection. It also allows a system administrator to monitor and manage a server from a remote site.

| SUDEDM                                                                   | CD                 | Host Identifica Warning - Securi                                                                           | ity                                                               |
|--------------------------------------------------------------------------|--------------------|----------------------------------------------------------------------------------------------------|-------------------------------------------------------------------|
| SUPERMI                                                                  | CR                 | Usar: The applicati<br>Do you want                                                                         | ion's digital signature cannot be verified. 4                     |
| System Information Ser<br>Coptions<br>Remote Control<br>- Remote Control | Re<br>This<br>Opti | http://172.31.1.155/page/500.applet.80     Name: 50     Publisher: ng     Fram: Mil     2     Phage trust: | LApplet permittro ter(1)72, 31, 1.105 content from this publisher |
| Launch SDL     Schwer Power Costbol     Vristal Media                    |                    | Java                                                                                                    | Inst the origin of the application.                               |
|                                                                          |                    | Dave                                                                                                    | 🖗 Internet 🛝 107% - 🏢 🔍 100% -                                    |

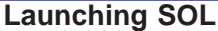

- 1. Security Warning: Once you've launched SOL, a security warning will appear, indicating that the application's digital signature cannot be verified
- 2. Always trust content from this publisher: Click this item to give full access to this program, eliminating further security warnings.
- 3. Click <Run> to continue launching SOL. If you continue with SOL launching, the following screen will appear.

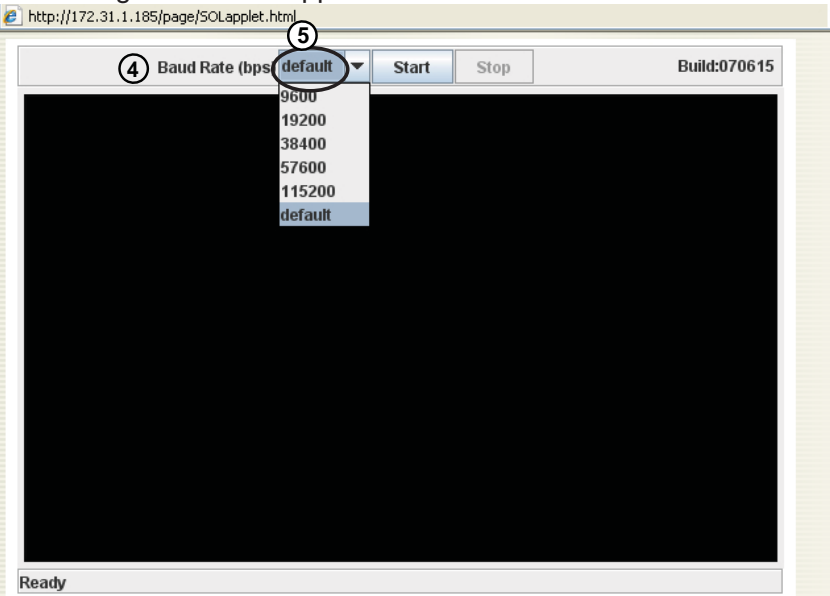

- 4. Click <Baud Rate> to invoke the submenu, which will allow you to select the Baud Rate for serial line transfer.
- Baud Rate (bps): You can select a Baud rate from the list as your SOL transfer rate. The options are: 9600 bps (bit-per-second), 19200 bps, 38400 bps, 57600 bps, 115200 bps, and default. Make sure that the Baud Rate selected here matches the Baud Rate set in the BIOS. Then, click <Start> to start the session or press <Stop> to abort the SOL session.

## 2.5.3 Server Power Control

This feature allows you to configure power management settings for your remote console. To configure Server Power Control settings, follow the instructions below.

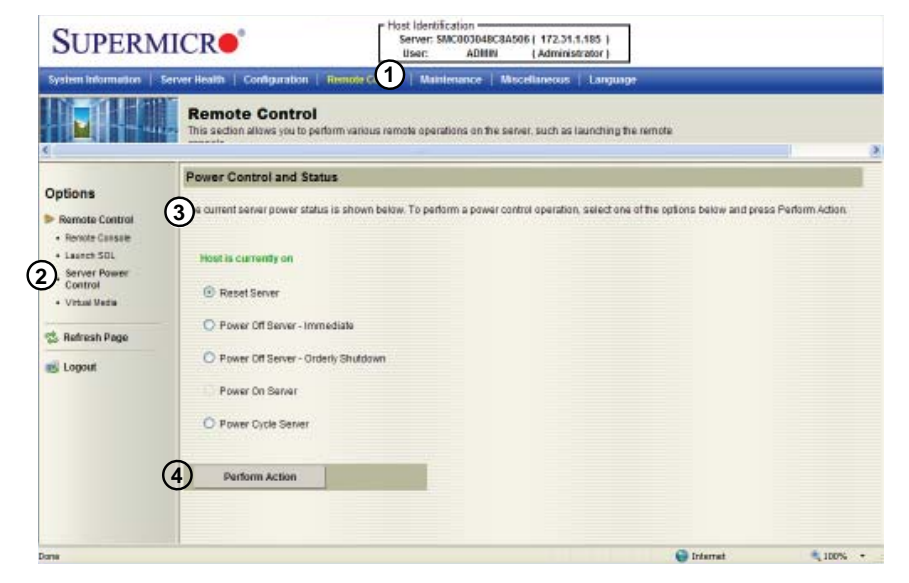

- Click <Remote Control> in the Menu bar to invoke the Remote Control Main Page.
- 2. Click <Server Power Control> to display the Power Control submenu as shown above.
- 3. Power Control and Status: This submenu indicates the status and the current power control settings of the remote server. The status of the remote server are displayed as below:
- Reset Server: Click this radio button to reset the power control settings for the remote server.
- Power Off Server Immediately: Click this radio button to immediately power off the remote server.
- Power Off Server Orderly Shutdown: Click this radio button to power off and shut down the remote server in an orderly manner.
- Power On Server: Click this radio button to power on the remote server.
- Power Cycle Server: Click this radio button to power cycle the remote server.

4. Perform Action: After selecting a power setting from the list above, click this item to execute the command and perform the action.

## 2.6 Maintenance

Use this feature to manage and configure IPMI devices. Follow the instructions below to configure Maintenance settings.

| SUPERMI                                                       |                                                                                    | 8A506 ( 172.31.1.185 )<br>( Administrator )     |            |
|---------------------------------------------------------------|------------------------------------------------------------------------------------|-------------------------------------------------|------------|
| System Information Ser                                        | ver Health   Configuration   Remote Control Haintenance                            | Hiscellaneous   Language                        |            |
| <ul> <li>*</li> </ul>                                         | Maintenance<br>Use these pages to maintain the IPMI device, such as update firming | are or result the IPNI device.                  | 8          |
|                                                               | Options                                                                            |                                                 |            |
| Options  Maintenace  Prevare Update  Unit Reset  Refresh Page | 2 Update Firmware<br>3 Unit Reset                                                  | Perform a firmware update<br>Reboot IPMI Device |            |
| ing Logout                                                    |                                                                                    |                                                 |            |
| ievescript: void(0)                                           |                                                                                    | 😜 Internet                                      | 💐 100% 🔹 👘 |

- 1. Click <Maintenance> in the Menu bar to display the Maintenance page.
- 2. Click <Firmware Update> to update the BMC firmware (the BIOS) of the remote server. The Firmware Update screen is shown in the next section.
- 3. You can also press <Unit Reset> to reboot the BMC (IPMI) Controller.

## 2.6.1 Maintenance - Firmware Update

When you click <Maintenance> in the Menu bar, the Maintenance Main page will display as below.

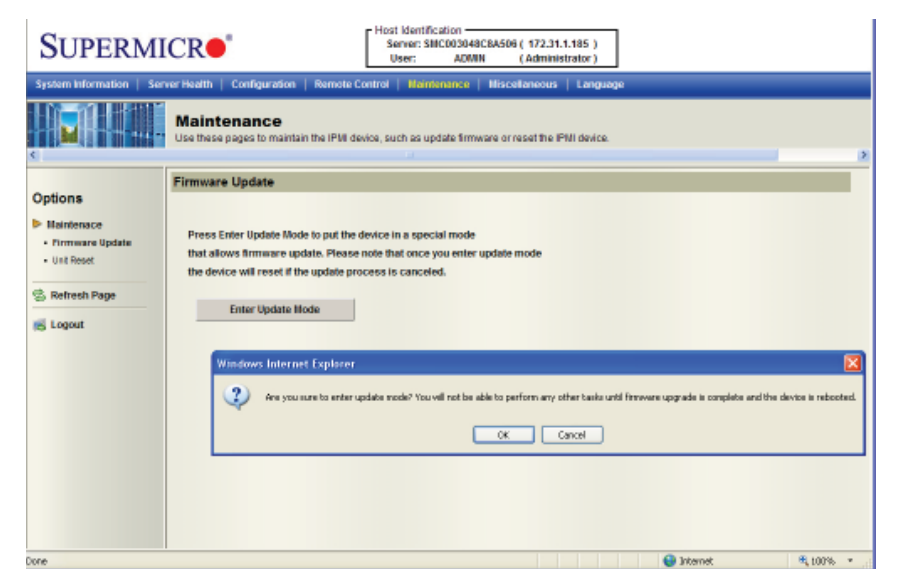

#### **Firmware Update**

Enter Update Mode: Click this item to enter the update mode.

Warning: Once you've entered the firmware update mode, the device will be reset even if you cancel the process of firmware updating.

## / Notes:

1. When updating firmware, you are given the option to "Preserve Configuration." Uncheck this option to load the factory default settings, and all the configuration settings will be lost.

2. If you are using the Static IP mode, <u>it is not recommended to uncheck</u> "Preserve Configuration," since it will reset the network settings to the DHCP (Dynamic Host Configuration Protocol) mode.

## 2.7 Miscellaneous

This feature allows the user to perform network activities. Click <Miscellaneous> in the Menu bar to display the Miscellaneous page.

| SUPERM                                                             | ICR●                        |                                    | Host Identific<br>Server: SM<br>User: | ation<br>C003048C8A506 ( 172.31.1.1<br>ADMIN ( Administra | 85)<br>tor)                  |          |
|--------------------------------------------------------------------|-----------------------------|------------------------------------|---------------------------------------|-----------------------------------------------------------|------------------------------|----------|
| System Information   Se                                            | erver Health   Con          | figuration   Remote C              | ontrol   Mainte                       | enance   Miscellaneous   I                                | Language                     |          |
|                                                                    | Miscellar<br>Use these page | IEOUS<br>s to perform various feat | ures, such as qu                      | ery the post snooping code.                               |                              |          |
| Ontions                                                            | Options                     |                                    |                                       |                                                           |                              |          |
| Miscellaneous     Post Snooping     UD     Refresh Page     Logout | 1 2                         | Post Snooping<br>UID               |                                       | Query the post snooping coo<br>Set UID On/Off             | se ONLY for BIOS LPC port 80 |          |
| Done                                                               |                             |                                    |                                       |                                                           | 😜 Internet                   | € 100% · |

#### Miscellaneous

- 1. Post Snooping: Click this item to query the POST (Power\_On\_Selt-Test) Snooping code for BIOS LPC Port80.
- 2. UID: Click this item to enable or disable UID (unit identification) support as shown on the next page.

## 2.7.1 Miscellaneous - UID (Unit Identification)

This feature allows the user to enable or disable UID support. Click <Miscellaneous> in the Menu bar to display the Miscellaneous page.

| SUPERM                                                   | MICRO                                           | Host Identification<br>Server: SMC003048C8A506 (172.31.1.185.)<br>User <u>ASMH</u> (Administrator) |         |
|----------------------------------------------------------|-------------------------------------------------|----------------------------------------------------------------------------------------------------|---------|
| System Information                                       | Server Health   Configuration   R               | Remote Control   Namenance   Miscelanosus   Language                                               |         |
|                                                          | Miscellaneous<br>Use these pages to perform var | nous features, such as query the post shooping code.                                               |         |
|                                                          | UID Setting                                     |                                                                                                    |         |
| Post Searching     Options     Post Searching     option | Set UID to use from the options to              | ballow and prace the Save button.                                                                  |         |
| 😒 Refresh Page                                           | 2 C Enable UID<br>O Disable UID                 |                                                                                                    |         |
|                                                          | Set                                             |                                                                                                    |         |
|                                                          |                                                 |                                                                                                    |         |
|                                                          |                                                 | 📦 Iriamat                                                                                          | 1, 100* |

Miscellaneous - UID

- 1. This item shows the current UID status.
- 2. This item allows the user to enable or disable UID support for console redirections.

After clicking the enable UID button or disable UID button, click <Set> to it to take effect.

## 2.8 Language

This feature allows you to configure Language Settings for your IPMI connections. Follow the instructions below to configure the language settings.

| SUPERMI                  | CR  Post Identification Server: SMC003040EC14306[172,31.185 User: ADNIN (Administration)                                                               |
|--------------------------|----------------------------------------------------------------------------------------------------|
| System Information   Ser | ver Health   Configuration   Remote Control   Maintenance   Miscellaneous   Language                                                                   |
|                          | Language Setting<br>Here you can select the language for the web application.                                                                          |
| 0                        | Language                                                                                                    |
| Options                  | Select an available language from the list below and press Apply. Please note that the web interface will need to reload for the change to take effect |
| 👶 Refresh Page           |                                                                                                    |
| Cogout                   | Aveilable Languages       Profesh (EX)   Apply                                                                                                    |
| Jane                     | 🕒 Infarrat 🔍 100% -                                                                                                    |

#### Language Settings

- 1. Click <Language> in the Menu bar to display the Language page as shown above.
- 2. From the Available Languages submenu select a language setting for your remote console. (Currently, English is the language available for this utility.)

# Chapter 3

# **Frequently Asked Questions**

## **3-1** Frequently Asked Questions

#### A. Questions: How do I flash the IPMI firmware?

#### Answer:

- 1. Log in the IPMIcfg utility by entering the system IP address.
- 2. Click the <Maintenance> button. Browse the files to select a correct file to flash the firmware.
- 3. Click the <Update Firmware> button to proceed with firmware flashing.

# B. Questions: How do I set up the IP address and MAC address for remote access?

#### Answer:

- 1. Boot the system into DOS.
- 2. Run the utility-IPMICFG from DOS.
- 3. Follow the prompts to set up the IP address and MAC address for remote access.

You can also go to the BIOS to configure the IP address.

## Notes

# Appendix A

# Flash Tools

## A-1 Overview

This chapter provides instructions on how to use AMI Flash Tools. The Flash Tools allow the user to use Command\_Line (CL) utility programs to upgrade or update firmware via different channels such as KCS, USB and LAN connections. We are going to focus on the following tools in this manual.

- 1. YAFUFlash
- 2. YAFUKCS
- YAFUFlash

YAFUFlash (<u>Yet Another Firmware Upgrade Flash</u>) allows the user to flash the BMC in both Linux and Windows environments via network or USB connections. You can choose to use network connections or USB connections to flash the BMC based on how you use the flash tools.

• YAFUKCS

YAFUKCS (<u>Yet Another Firmware Upgrade Keyboard Controller Style</u>) is used to flash the firmware in the DOS environment via the KCS (Keyboard\_Controller\_Style) interface.

# A-2 Flashing the BMC Firmware in the DOS Environment

YAFUKCS is the tool used to flash the BMC firmware in DOS through the KCS interface. To flash the BMC, follow the instructions below:

- 1. Copy yafukcs.exe into your DOS machine.
- 2. Run the yafukcs utility.
- 3. Use the settings as listed below.

• Format:

## Yafukcs [OPTION] [FW\_IMAGE\_FILE]

#### [OPTIONS]

| Options Commands |                                                                                                    |  |
|------------------|----------------------------------------------------------------------------------------------------|--|
| -info            | This option displays information regarding existing and current firmware.                                                  |  |
| -auto            | This option allows for automatic upgrades by comparing flash module headers.                                               |  |
| -full            | This options allows for full upgrades.                                                                                     |  |
| -force-boot      | Select this option to force the boot loader to be upgraded during full upgrade. The boot loader is "preserved" by default. |  |
| -C               | This option preserves configuration modules during full upgrade.                                                           |  |

#### [FW\_IMAGE\_FILE]

The firmware-image file name is [rom.ima].

## Examples

• Example 1

#### /Yafukcs -info rom.ima

<u>Description</u>: This command displays the details of both existing and new firm-ware.

• Example 2

#### /Yafukcs -full rom.ima

Description: This command starts flashing the new rom.ima to the firmware.

• Example 3

#### /Yafukcs -full -force-boot rom.ima

<u>Description</u>: This command starts flashing the new rom.ima to the firmware using "FORCE BootLoader upgrade."

# A-3 Flashing the BMC Firmware in the Windows Environment

YAFUFlash is used to flash the BMC firmware in Windows through USB or Network connections. To flash the BMC in Windows, follow the instructions below.

- 1. Open Command Prompt. Go to YafuFlash\Windows\path.
- 2. The following two files will be displayed:

- Yafuflash.exe
- LIBIPMI.dll
- 3. Run "Yafuflash.exe" in the command prompt.
- 4. Use the settings as listed below.
- Format:

#### Yafuflash [OPTION] [MEDIUM] [FW\_IMAGE\_FILE]

#### [OPTIONS]

| Options Commands |                                                                                                    |
|------------------|----------------------------------------------------------------------------------------------------|
| -info            | This option displays information regarding existing and new firmware.                                                      |
| -auto            | This option allows for automatic upgrades by comparing flash module headers.                                               |
| -full            | This options allows for full upgrades.                                                                                     |
| -force-boot      | Select this option to force the boot loader to be upgraded during full upgrade. The boot loader is "preserved" by default. |
| -C               | This option preserves configuration modules during full upgrade.                                                           |

#### [MEDIUM]

| Medium Options |                                                                          |
|----------------|--------------------------------------------------------------------------|
| -cd            | Select this option to use USB connections.                               |
| -nw & ip       | Select this option to use network with -ip (followed by the IP address). |

#### [FW\_IMAGE\_FILE]

The firmware-image file name is [rom.ima].

#### Examples

Using Network as a Medium

• Example 1

Yafuflash -nw -ip 155.166.132.12 -info rom.ima

<u>Description</u>: This command displays the details of both existing and new firmware using the network connection with the ip address of 155.166.132.12.

• Example 2

Yafuflash -nw -ip 155.166.132.12 -full rom.ima

<u>Description</u>: This command starts flashing the new rom.ima to the firmware using the network connection with the IP address of 155.166.132.12.

#### • Example 3

Yafuflash -nw -ip 155.166.132.12 -full -force-boot rom.ima

<u>Description</u>: This command starts flashing the new rom.ima to the firmware with FORCE BootLoader Upgrade via the network connection using the IP address of 155.166.132.12.

Using USB as a Medium

• Example 1

Yafuflash -cd -info rom.ima

<u>Description</u>: This command displays the details of both existing and new firmware using a USB connection.

• Example 2

#### Yafuflash -cd -full rom.ima

<u>Description</u>: This command starts flashing the new rom.ima to the firmware using a USB connection.

• Example 3

#### Yafuflash -cd -full -force-boot rom.ima

<u>Description</u>: This command starts flashing the new rom.ima to the firmware with FORCE BootLoader Upgrade using a USB connection.

| C-WINOWSSystem32kmd.exe                                                                                                    | - 🗆 ×   |
|----------------------------------------------------------------------------------------------------|---------|
| C:\Tool\YafuFlash\windows\Release>yafuflash -nw -ip 10.0.6.36 -full -b -c ro<br>a                                                                                                    | m, in 🗍 |
| YAFUFlash - Firmware Upgrade Utility (Version 1.1)                                                                                                    |         |
| (C)Copyright 2008, American Megatrends Inc.<br>Please enter login information:<br>User : root<br>Password : ********<br>Creating IPMI session via network with address 10.0.6.36Done<br>Doing Full Firmmare upgrade |         |
| WARNING<br>FIRMWARE UPGRADE MUST NOT BE INTERRUPTED ONCE IT IS STARTED.<br>Upgrading Firmware Image : 100% done<br>Resetting the firmware                                                                           |         |
| C:\Tool\YafuFlash\windows\Release>_                                                                                                    |         |
| ter C-WilkOOWSUSystem32/cmid.exe                                                                                                    | - 🗆 ×   |
| C:\Tool\YafuFlash\windows\Release>yafuflash -nw -ip 10.0.6.36 :www.rom.ima                                                                                                    | -       |
| YAFUFlash - Firmware Upgrade Utility (Version 1.1)                                                                                                    |         |
| (C)Copyright 2008, American Megatrends Inc.<br>Please enter login information:<br>User : root<br>Password : ********<br>Creating IPMI session via network with address I0.0.6.36Done                                |         |
| WARNING!<br>FIRMWARE UPGRADE MUST NOT BE INTERRUPTED ONCE IT IS STARTED,<br>Updating the module www, Done<br>Resetting the firmware                                                                                 |         |
| C:\Tool\YafuFlash\windows\Release>_                                                                                                    |         |

# A-4 Flashing the BMC Firmware in the Linux Environment

YAFUFlash is used to flash the BMC firmware in the Linux environment using network or USB connections. To flash the BMC in Linux, follow the instructions below.

- 1. Open the Terminal. Go to YafuFlash/Linux path.
- 2. The file libipmi.so 1 should be accessible to a Linux system. Usually when running an application, Linux will search for a file in dependent libraries in default locations, such as usr/lib/lib folders.
- 3. Copy libipmi.so.1 to /lib or /usr/lib. Run "1dconfig"
  - or

Copy libipmi.so.1 to a folder and issue the following command:

#LD\_LIBRARY\_PATH=<location\_of\_libipmi\_so>/Yafuflash

**Note**: You may have to create a link to libipmi.so.1.0 (In-sf libipmi.so.1.0 libipmi.so.1).

- 4. Run "Yafuflash.exe" in the terminal.
- 5. Use the settings as listed below.
- Format:

/Yafuflash [OPTION] [MEDIUM] [FW\_IMAGE\_FILE]

#### [OPTIONS

| Options Commands |                                                                                                    |
|------------------|----------------------------------------------------------------------------------------------------|
| -info            | This option displays information regarding existing and new firmware.                                                      |
| -auto            | This option allows for automatic upgrades by comparing flash module headers.                                               |
| -full            | This options allows for full upgrades.                                                                                     |
| -force-boot      | Select this option to force the boot loader to be upgraded during full upgrade. The boot loader is "preserved" by default. |
| -C               | This option preserves configuration modules during full upgrade.                                                           |

#### [MEDIUM]

| Medium Options |                                                                          |
|----------------|--------------------------------------------------------------------------|
| -cd            | Select this option to use USB connections.                               |
| -nw & ip       | Select this option to use network with -ip (followed by the IP address). |

### [FW\_IMAGE\_FILE]

The firmware-image file name is [rom.ima].

## Examples

Using Network as a Medium

• Example 1

/Yafuflash -nw -ip 155.166.132.12 -info rom.ima

<u>Description</u>: This command displays the details of both existing and new firmware using the network connection with the IP address of 155.166.132.12.

## • Example 2

#### /Yafuflash -nw -ip 155.166.132.12 -full rom.ima

<u>Description</u>: This command starts flashing the new rom.ima to the firmware using the network connection with the IP address of 155.166.132.12.

• Example 3

## /Yafuflash -nw -ip 155.166.132.12 -full -force-boot rom.ima

<u>Description</u>: This command starts flashing the new rom.ima to the firmware with FORCE BootLoader Upgrade via the network connection using the IP address of 155.166.132.12.

## Using USB as a Medium

## • Example 1

## /Yafuflash -cd -info rom.ima

<u>Description</u>: This command displays the details of both existing and new firmware using a USB connection.

• Example 2

## /Yafuflash -cd -full rom.ima

<u>Description</u>: This command starts flashing the new rom.ima to the firmware using a USB connection.

• Example 3

## /Yafuflash -cd -full -force-boot rom.ima

<u>Description</u>: This command starts flashing the new rom.ima to the firmware with FORCE BootLoader Upgrade using a USB connection.

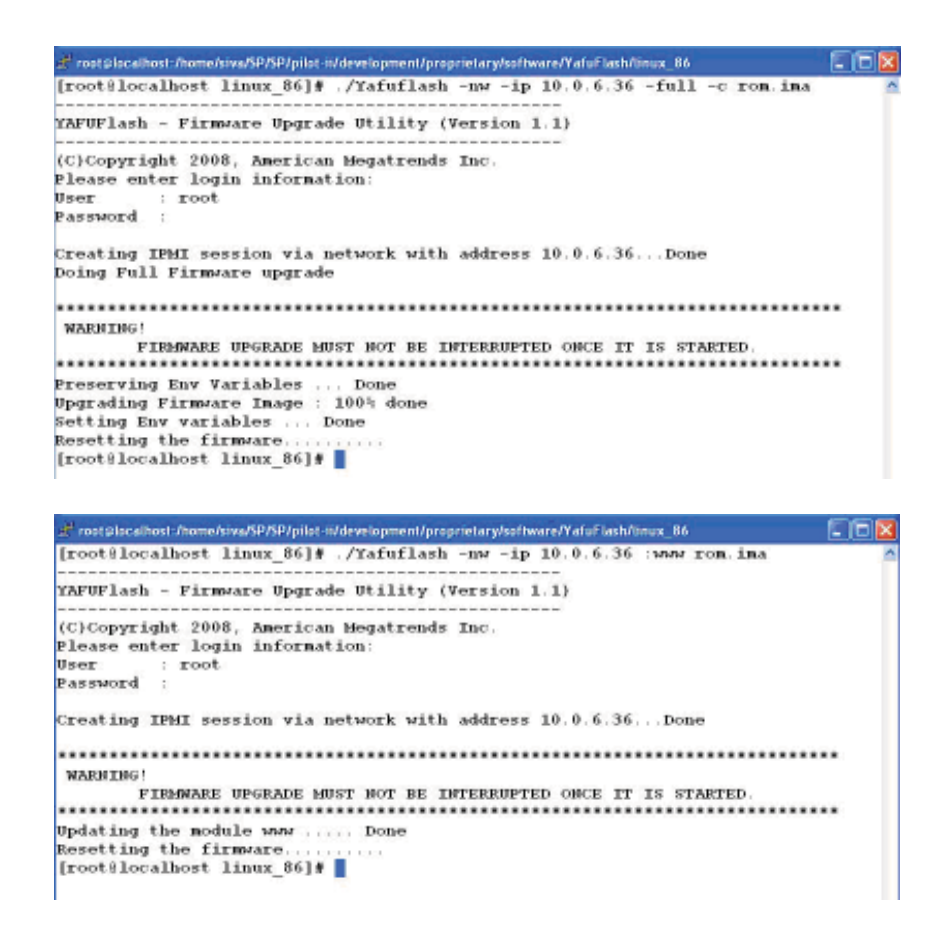

## A-5 Firmware Recovery

If the firmware upgrade is interrupted during firmware flashing, please follow the steps listed below for firmware recovery using Yafukcs.

- 1. Power off the system by disconnect the power cord.
- 2. Boot to DOS and flash the firmware using Yafukcs.

# Notes

(Disclaimer Continued)

The products sold by Supermicro are not intended for and will not be used in life support systems, medical equipment, nuclear facilities or systems, aircraft, aircraft devices, aircraft/emergency communication devices or other critical systems whose failure to perform be reasonably expected to result in significant injury or loss of life or catastrophic property damage. Accordingly, Supermicro disclaims any and all liability, and should buyer use or sell such products for use in such ultra-hazardous applications, it does so entirely at its own risk. Furthermore, buyer agrees to fully indemnify, defend and hold Supermicro harmless for and against any and all claims, demands, actions, litigation, and proceedings of any kind arising out of or related to such ultra-hazardous use or sale.